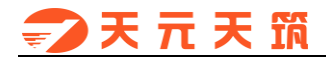

天元天筑

# 供应商操作手册

# テス元天箭

山东琅玡科技有限公司

2019年9月

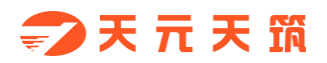

| 版本信息 |
|------|
|------|

| 版本   | 更新内容   | 修改时间       |
|------|--------|------------|
| V1.0 | 第一版    | 2018.06.30 |
| V2.0 | 完善系统截图 | 2019.03.07 |
| V3.0 | 优化投标环节 | 2019.09.26 |
|      |        |            |
|      |        |            |
|      |        |            |
|      |        |            |

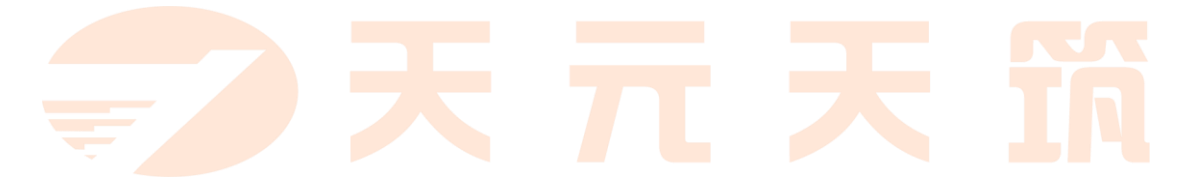

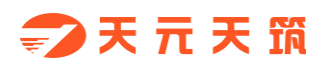

# 目录

| —` |    | 运行环境1           |
|----|----|-----------------|
| 二、 |    | 账号获取1           |
|    | 1. | 自主注册账号1         |
|    | 2. | 找回密码5           |
|    | 3. | 密码及绑定手机更改6      |
| Ξ、 |    | 在线报名 (以公开招标为例)7 |
|    | 1. | 公告报名7           |
|    | 2. | 公告变更            |
|    | 3. | 公告答疑9           |
| 四、 |    | 在线投标10          |
|    | 1. | 签收招标文件          |
|    | 2. | 投标报价11          |
|    | 3. | 招标变更13          |
|    | 4. | 招标答疑17          |
|    | 5. | 中标结果18          |
| 五、 |    | 履约管理19          |
|    | 1. | 采购订单19          |
|    | 2. | 发货管理            |
|    | 3. | 验收查看            |
|    | 4. | 结算查看            |

# 🗊 天 元 天 🗊

| 六、 |    | 企业信息维护 | 24 |
|----|----|--------|----|
|    | 1. | 电子签章   | 24 |
|    | 2. | 企业基本信息 | 25 |
|    | 3. | 企业业绩   | 26 |
|    | 4. | 企业资质   | 26 |
|    | 5. | 企业联系人  | 27 |
|    | 6. | 账号管理   | 27 |
|    | 7. | 评价记录   | 28 |

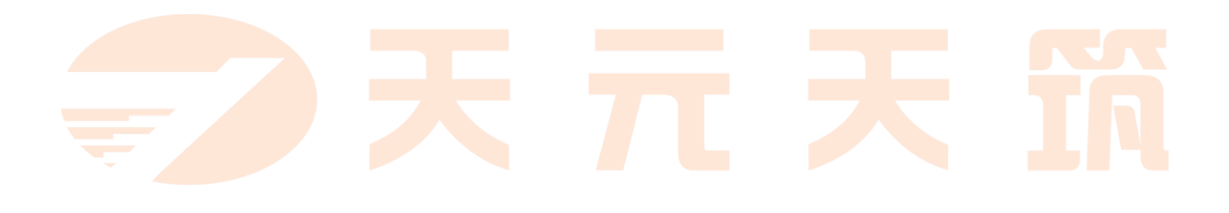

## 一、 运行环境

- ◆ 操作系统要求: Windows XP 及以上版本
- ◇ 浏览器要求:推荐使用谷歌浏览器
- ◆ 单机网络速度要求: 10MB 网速以上
- ◆ 显示器分辨率要求:大于 1024\*768 像素
- ◆ 其他网络环境要求:系统装有 flash 插件
- ◆ 把登录网址设定为可信站点

# 二、 账号获取

- 2.1. 首页点击注册进入注册页面。

| → C ③ 不安全   www.cntytz.com                |                             |                        | ا ا 🕯 🔍 🗮 🖈                          |
|-------------------------------------------|-----------------------------|------------------------|--------------------------------------|
| 欢迎使用天元天筑综合服务平台                            |                             |                        | 「愛桑」注册                               |
| 🗾 天 元 天 🛱                                 |                             | 首页 招标采购 天筑             | 精选 天筑金融 智慧互联                         |
| <b>400-808-5351</b>                       |                             |                        | 7 11                                 |
| 让财富生根                                     | 发芽, 枝繁叶茂                    | 乾。                     | Gan                                  |
| 流量授信 供应链金融 综                              | 合支付                         | Sh 1 - 1               |                                      |
| 了解详情                                      |                             |                        |                                      |
| <b>e</b>                                  | ()<br>()                    |                        |                                      |
| 40.67 <sub>亿元</sub><br><sub>累计现金交易额</sub> | 1418 <sub>家</sub><br>已入驻两位帝 | <b>1305</b> ↑<br>在地工程和 | 7.88 <sub>亿</sub><br><sup>社场企物</sup> |
|                                           | 天筑招                         | 3标                     |                                      |

2.2. 注册平台账号页面如下图,请如实填写相关信息,填写完成后点击下方按

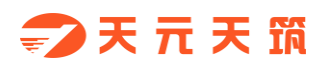

#### 钮【同意协议并注册】。

| <b>- フ 天 元 天 筑</b> 账号注册 |       | 已有账号?去 赞政           |
|-------------------------|-------|---------------------|
|                         |       |                     |
|                         | 用户名:  | : ceshizhanghao     |
|                         | 手机:   | : 18729599932       |
|                         | 验证码:  | : 消除写绘证码 获取给证码      |
|                         | 设置密码: | :                   |
|                         | 确认密码: |                     |
|                         | ×     | 8 我已周读并最多《平台用户注册协议》 |
|                         |       | 同意协议并注册             |

2.3. 平台账号注册成功后,点击【注册成为供应商】按钮,进入供应商注册流程

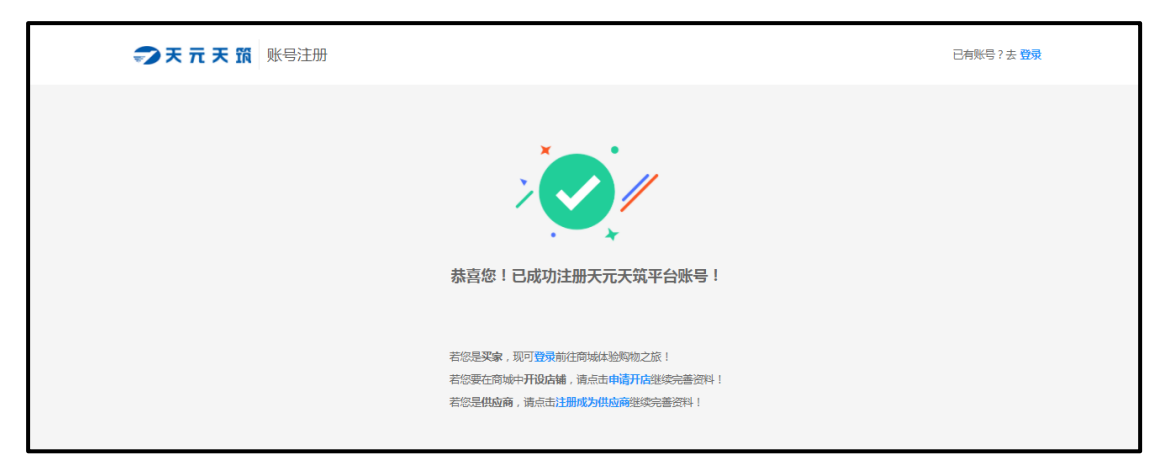

2.4. 第一步,同意注册协议,并点击【下一步】

|                                   | 供应商注册                                                           | 协议                                                                    | A              |
|-----------------------------------|-----------------------------------------------------------------|-----------------------------------------------------------------------|----------------|
| ·新Proto 田 中                       |                                                                 |                                                                       |                |
|                                   |                                                                 |                                                                       |                |
| 运行: 仕心仕団之則, 明行9<br>エニエ始歩ざ亚ム (川工体9 |                                                                 |                                                                       | +s=/m          |
| 大加大丸来来十日(以下間的<br>太阳干川に同形が按遠 迷)    | 一日)這四示規引作IX有IKAPI返日的电子同为下口。<br>浏览至今 前臺傳用至今的友情服友 Th能举) (如)       |                                                                       | 101 <u>H</u>   |
| 坦二文为                              |                                                                 | CERTIFICATION STREET CALLER CALLER CONTRACTOR STREET                  |                |
| 空迎你与平台答案大协议并使                     | 田平会服务!各服务务款前所列表引关键词仅为帮助例                                        | 用解液条款表达的主旨之用,不影响或限制本协议条款的会议或解释。为约                                     | ##D            |
| 您自身权益,建议您仔细测试                     | 1 - Functo - Functo accontro/1713851人8EPI(X/5年3065)<br>各条款且体表述。 |                                                                       | ÷              |
| 【审慎阅读】 您在由请注册法                    |                                                                 | 冬必审慎阅读,充分理解各条款内容,特别是免除或者限制责任的条款, >>>>>>>>>>>>>>>>>>>>>>>>>>>>>>>>>>>> | 去律             |
| 活用和争议解决条款。免除可                     | 青限制责任的条款将以相体下划线标识,您应重点阅读。                                       | 如您对协议有任何疑问,可向平台客服咨询。                                                  |                |
| 【签约动作】当您按照注册页                     | 面提示填写信息、阅读并同意本协议且完成全部注册程/                                       | 字后,即表示您已充分阅读、理解并接受本协议的全部内容,并与平台达6                                     | <del>ē</del> — |
| 致,成为平台"用户"。阅读                     | 本协议的过程中,如果您不同意本协议或其中任何条款;                                       | 约定,您应立即停止注册程序。                                                        |                |
| 第1条 接受                            |                                                                 |                                                                       |                |
| 1.1当您使用平台时,您已经                    | 全知晓、认可并同意遵守本协议中的条款。如果您拒绝                                        | 接受本用户服务协议,您必须立即放弃使用平台。平台有权在必要时更新                                      | 本协             |
| 议,平台保留对网站结构、服                     | 8、功能等进行调整的权利。除非特别声明以外,新功能                                       | 能、新服务均适用于本协议。无论本协议的每次更新还是服务内容调整,看                                     | ۶ <del>6</del> |
| 在平台即刻发布,无需另行通                     | 印您并立即生效。                                                        |                                                                       |                |
| 1.2由于互联网高速发展,您                    | 平台签署的本协议列明的条款并不能完整罗列并覆盖您                                        | 与平台所有权利与义务,现有的约定也不能保证完全符合未来发展的需求                                      | ,因             |
| 此,平台法律声明及隐私权政                     | 策、平台规则均为本协议的补充协议,与本协议不可分;                                       | 割且具有同等法律效力。如您使用平台服务,视为您同意上述补充协议。                                      |                |
| 第2条 用户                            |                                                                 |                                                                       |                |
| 2.1依据中华人民共和国相关                    | 律,凡具有民事权利能力和民事行为能力,依法独立享                                        | [有民事权利和承担民事义务的企业、组织和个人,皆有资格申请成为平台]                                    | 的用             |
| 户。若您不具备此资格,请不                     | 要使用平台。                                                          |                                                                       |                |
| 2.2凡,在平台注册并通讨平台;                  | 证的企业,组织和个人即视为平台的用户,并同意按本                                        | 服务条例的规定享受权利,履行义务。                                                     | •              |
| 🔽 我已阅读并同意《供应商注                    | 册协议》                                                            |                                                                       |                |
|                                   |                                                                 |                                                                       |                |

2.5. 第二步,填写联系人信息,并上传联系人身份证附件及企业授权书;

| ✓ 同意注册协议 | 填写联系人信息     | ③ 填写企业信息  | <ol> <li>等待审核</li> </ol> |
|----------|-------------|-----------|--------------------------|
| *联系人姓名:  | 请填写联系人姓名    |           |                          |
| *身份证号:   | 请填写身份证信息    |           |                          |
| *手机号:    | 18729599932 | 位址 公民身份证号 |                          |
| 常用邮箱:    |             | 身份证人像面示例  |                          |
| 公司职位:    |             | ● 中化人民共和国 |                          |
| "联系人身份证: | 点击上传身份证人像面  | 居民身份证     |                          |
|          | 点击上传身份证国期面  |           |                          |
| *企业授权书:  | 上传授权书 横板下载  | 身份证国徽面示例  |                          |
|          | <b>t</b>    |           |                          |

2.6. 第三步,填写企业信息,并上传营业执照、法人身份证附件等资质,最后勾

| ✔ 同意注册协议 | ───── ↓ 填写联系人信息 ──── |            | 3 填写企业信息 ——    |    |          | 4 | 等待审核 |
|----------|----------------------|------------|----------------|----|----------|---|------|
| 基本信息     |                      |            |                |    |          |   |      |
| *注册类别    | : 〇 统一社会信用代码 💿 注册号   |            |                |    |          |   |      |
| *上传营业执照  | : 上传附件 自动识别营业执照文本    | * 注册号:     | 请输入18位统一社会信用代码 |    |          |   |      |
| *企业名称    | : 请填写企业名称            | * 纳税人类别:   | 一般纳税人          |    | Ŧ        |   |      |
| 币种       | -                    | *注册资金(万元): |                |    |          |   |      |
| *法人身份证附件 | : 点击上传身份证人像面         | 点击上传身份证明   | 国教面            |    |          |   |      |
| *法人代表    | :                    | *地址:       |                |    |          |   |      |
| 开户银行     | :                    | 银行账号:      |                |    |          |   |      |
| 发票类型     | :                    | 企业网站:      |                |    |          |   |      |
| 企业电源     | :                    | 企业传真:      |                |    |          |   |      |
| 供应商类型    | : 生产商 🗸              | 企业性质:      |                |    | <b>.</b> |   |      |
| 营业期限     | :                    |            |                | Ċ) | □无限期     | 月 |      |
| *经营范围    | ±                    |            |                |    |          |   |      |
|          |                      |            |                |    |          |   |      |
| *企业简介    | :                    |            |                |    |          |   |      |
|          |                      |            |                |    |          |   |      |

选供应商分类,完成填写后【点击提交审核】;

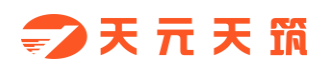

| 资质附件上 | 传(可选)       |         |       |       |      |  |
|-------|-------------|---------|-------|-------|------|--|
| 添加行   |             |         |       |       |      |  |
| 序号    | 证书类型        | 名称      | 备案日期  | 作废曰期  | 附件   |  |
| 1     | 组织机构代码证     | 组织机构代码证 |       |       | 上传附件 |  |
| 2     | 税务登记证       | 税务登记证   |       |       | 上传附件 |  |
| 3     | 安全生产许可证     | 安全生产许可证 |       |       | 上传附件 |  |
| 4     | 银行开户许可证     | 银行开户许可证 |       |       | 上传附件 |  |
|       |             |         |       |       |      |  |
|       |             |         |       |       |      |  |
|       |             |         |       |       |      |  |
|       |             |         |       |       |      |  |
| 快应同分类 | (根据经宫情况可多选) |         |       |       |      |  |
| 物资供应商 | <b>9</b>    | 机械供应商   | 专业分包商 | 一 劳务分 | 包商   |  |
|       |             |         |       |       |      |  |

2.7. 提交成功, 等待管理员审核, 可扫码关注微信公众号;

| ✓ 同意注册协议 | ✔ 填写联系人信息                                                 | ✓ 填写企业信息 | ④ 等待审核 |
|----------|-----------------------------------------------------------|----------|--------|
|          | []<br>审核中                                                 |          |        |
|          |                                                           |          |        |
|          | 提交成功,等待管理员审                                               | 亥        |        |
|          | <ul> <li>二、二、二、二、二、二、二、二、二、二、二、二、二、二、二、二、二、二、二、</li></ul> | 信息       |        |

2.8. 您是否通过采购方审核,可在此处查看,系统会将未通过原因展示出来,您可根据不通过原因点击【返回修改】修改相关信息,修改完成后【点击提交审核】即可,采购方将收到最新的申请信息。

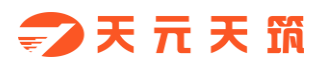

| ✓ 同意注册协议 | 填写联系人信息                                                                                                    | 填写企业信息                                                                   | ④ 等待审核 |
|----------|----------------------------------------------------------------------------------------------------|--------------------------------------------------------------------------|--------|
|          | 東核未                                                                                                    | ī                                                                        |        |
|          |                                                                                                    |                                                                          |        |
|          | 退回店<br>请再次检查确认所填写内容,<br>"请参考遇回原因对信息进行<br>这回停                                                                                                    | <b>四:</b><br><u>企业简介部分内容描述有误</u><br><sub>持改,重新提交事核。<br/>改<br/>- ンロ</sub> |        |
|          | <ul> <li>■</li> <li>●</li> <li>●</li></ul> | は<br>の<br>時<br>の<br>院<br>取<br>招<br>伝<br>信息                               |        |

#### 2. 找回密码

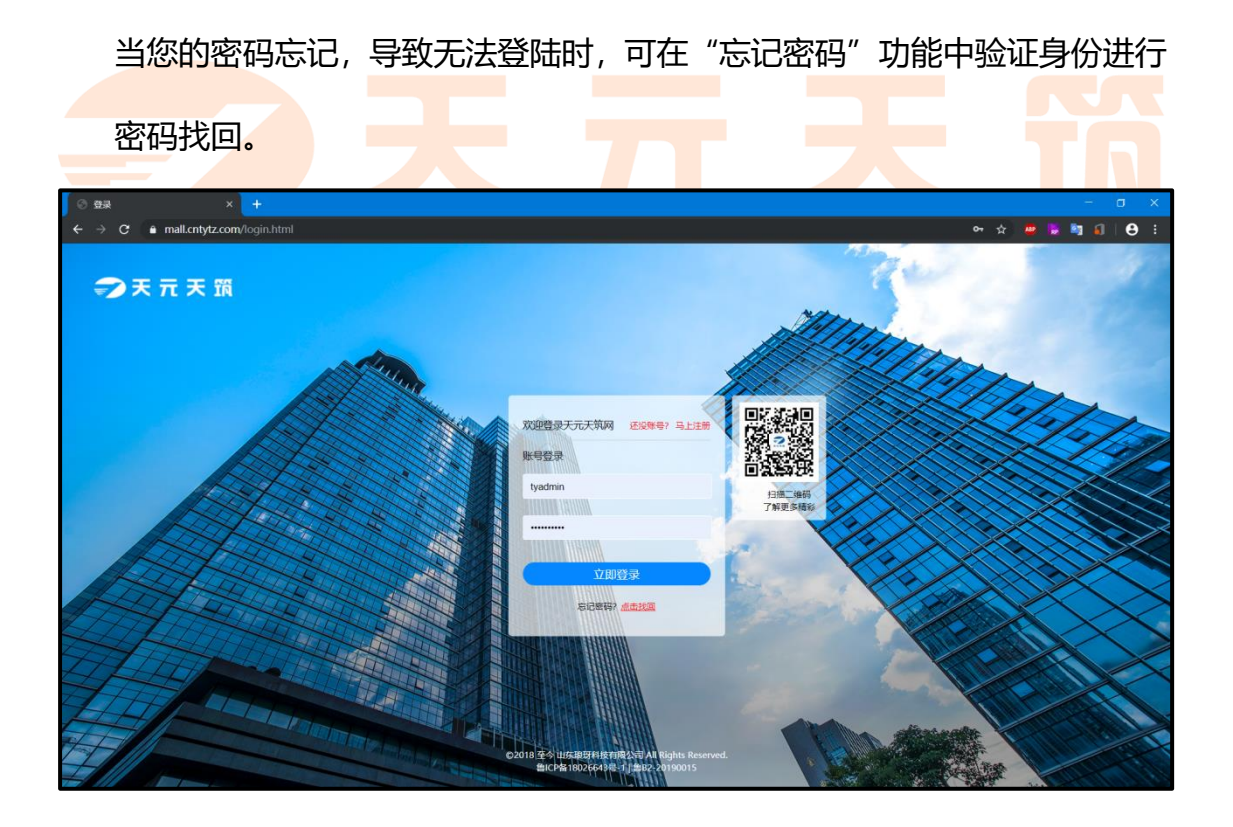

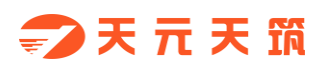

#### 供应商使用

| <b>会天元天箭</b> 找回   | 密码               |     |              |    | 已有账号?去登录 |
|-------------------|------------------|-----|--------------|----|----------|
| 找回密码              |                  |     |              |    |          |
| <b>1</b><br>填写用户名 | <b>2</b><br>验证身份 |     | - 3<br>设置新密码 | 完成 |          |
| 用户名:              | 已验证用户名/手机号       |     |              |    |          |
| 验证码:              |                  | 换一张 |              |    |          |
|                   |                  |     |              |    |          |
|                   |                  |     |              |    |          |

如果此方法行不通,可拨打首页热线电话,寻求采购方的帮助。

3. 密码及绑定手机更改

当您想要修改密码或绑定的手机号时,可在"账号安全"中进行修改;

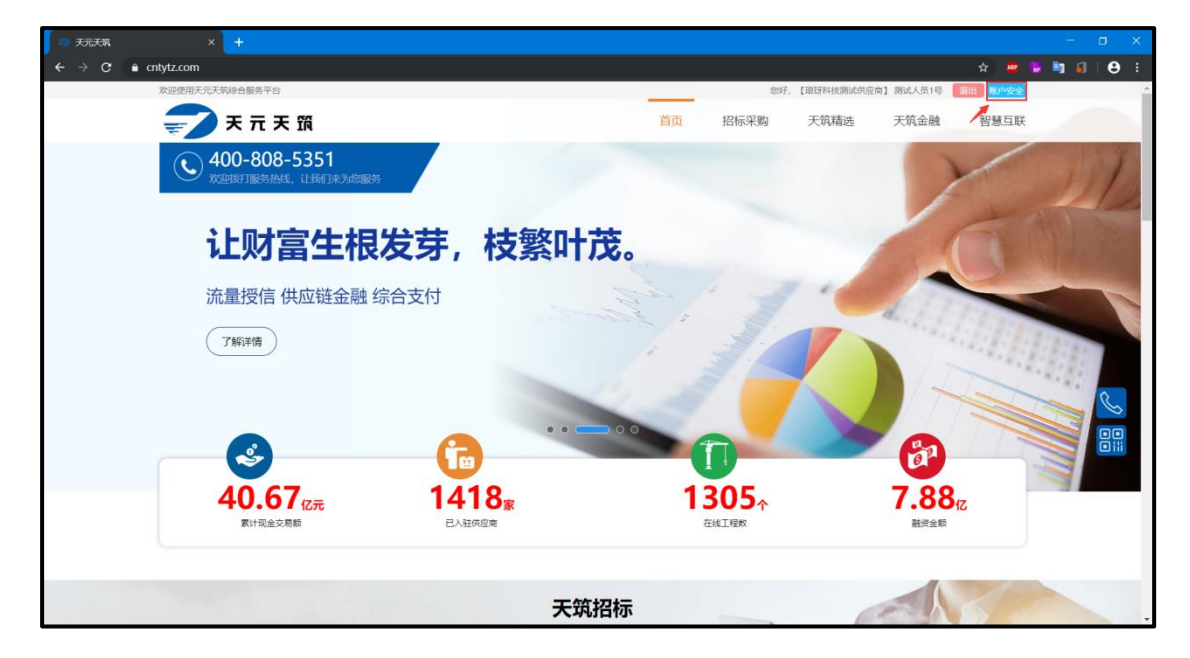

# 三、 在线报名 (以公开招标为例)

#### 1. 公告报名

当招标方进行公开招标,发布招标公告后,供应商可在线参与报名。您可在 下图两处位置参与报名:首页、工作台。

|                                 |            | _                        | 显著         | 下晓                        |      |    |
|---------------------------------|------------|--------------------------|------------|---------------------------|------|----|
| 招振公告 •                          | 请输入搜索关键字   | ×                        |            | 搜索                        |      |    |
| 44290.52 万元<br><sup>家计成交额</sup> | 43<br>BA   | 30 家<br><sup>由供应商数</sup> |            | 161 个<br><sup>上线项目数</sup> |      |    |
| 物资招标公告 机械招标公告                   | 专业招标公告     | 劳务招标公告                   |            |                           | 招标公告 | Q  |
| 状态 招标名称                         | 招标单位       | 项目名称                     | 发布日期       | 截止时间                      | 更多   | 82 |
| ● sadsad<br>进行中                 | 山东琅玡科技有限公司 | 测试工程1                    | 2019-09-26 | 2019-09-28 16:09          | 立即投标 |    |
| ●<br>进行中<br>第示Demo              | 山东琅玡科技有限公司 | CBD建设工程                  | 2019-09-26 | 2019-09-27 14:56          | 立即投标 |    |
| ◎<br>已和止<br>」                   | 山东琅玡科技有限公司 | CBD建设工程                  | 2019-09-26 | 2019-09-26 10:45          | 投标截止 |    |
| ⑧ 收费计划1任务<br>已职止                | 天元集团       | 0425天元集团项目               | 2019-09-26 | 2019-09-26 09:00          | 投标截止 |    |

打开招标公告,页面如下图,浏览公告内容。

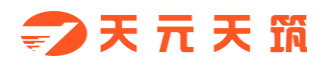

#### 供应商使用

| フ 天 元 天 筑 集中采り                                                                                                    |                                                                              |                   |                     |             |         |      |                  |                    |
|----------------------------------------------------------------------------------------------------|------------------------------------------------------------------------------|-------------------|---------------------|-------------|---------|------|------------------|--------------------|
| [CGRW-2019-000282]                                                                                                    | 演示Demo                                                                       |                   |                     |             |         |      |                  |                    |
| 名截止时间: 2019-09-29 10<br>联系邮箱:                                                                                                    | :50:17                                                                       | 联系人: 小明<br>附件:    | 联系                  | 电话:         |         | • •  | - 5投标 - 5投标 - 1天 | 高投标结束还剩<br>〒20时19分 |
| 招标公告 公告答疑                                                                                                    |                                                                              |                   |                     |             |         |      |                  |                    |
| 正文内容                                                                                                    |                                                                              |                   |                     |             |         | 公告变更 |                  |                    |
|                                                                                                    |                                                                              | 招标公告              |                     |             |         |      |                  |                    |
| 天元建设集团 <u>山东琅玡</u> 标。<br>一、项目概况<br>工程名称:                                                                                                    | [科技有限公司 C                                                                    | BD建设工程_工程的        | <u>演示Demo</u> 公开招杨  | 。<br>欢迎有意向的 | 的供应商参加投 |      |                  | -                  |
| 天元建设集团         山东退拐           标。         、         项目概况           工程名称:                                                                                                    | 科技有限公司 C                                                                     | BD建设工程工程的         | <u>演示Demo</u> 公开招标  | 、欢迎有意向的     | 的供应商参加投 |      | 暂时没有内容           | 24                 |
| 天元建设集团 山东退拐标。 、项目概况<br>工程名称:<br><u>CBD建设工程</u><br>工程地址: 其他详见招标文件。 二、采购内容标包1:标包1                                                                                                    | 图技有限公司 C                                                                     | <u>BD建设工程</u> 工程的 | <u>濊示Demo</u> 公开招标  | 5, 欢迎有意向的   | 9供应商参加投 |      | 暂时没有内容           |                    |
| 天元建设集团     山东退辺       标。     、 项目概况       工程名称:     CBD建设工程       工程地址:        其他详见招标文件。     、 采购内容       标包1:     标包1       庚号                                                                                               | (科技有限公司 C)<br>規格型号 4                                                         | <u>BD建设工程</u> 工程的 | <u>遗示Demo_</u> 公开招标 | 5、欢迎有意向的    | 9供应商参加投 |      | 暂时没有内容           | Rt                 |
| 天元建设集团 山东退场<br>标。<br>、顶目概况<br>工程名称:<br>工程名称:<br>工程也址:<br>其他详见招标文件。<br>二、采购内容<br>标包1:标包1<br>序号 物料名称<br>1 商砼                                                                                                    | 图技有限公司 CI<br>规格型号 1<br>P10防冻焊强                                               | <u>BD建设工程</u> 工程的 | <u>濊示Demo</u> 公开招领  | 5, 欢迎有意向的   | 9供应商参加投 |      | 暂时没有内容           | Zt                 |
| 天元建设集团     山东退辺       标。     . 顶目概况       工程名称:        工程地址:                                                                                                    | (現技有限公司 C)<br>現結型号 /<br>P10防冻串强<br>P10防冻                                     | <u>BD建设工程</u> 工程的 | <u>遗示Demo</u> 公开招领  | 5, 欢迎有意向的   | 9供应商参加投 |      | 暂时没有内容           |                    |
| <ul> <li>天元建设集团 山东退辺</li> <li>「项目概況<br/>工程名称:<br/><u>工程名称:</u><br/>工程地址:</li> <li>「規他洋矶招标文件。</li> <li>「、采购内容</li> <li>「赤包1:标包1</li> <li>「原号 物料名称</li> <li>1 商程</li> <li>2 商程</li> <li>三、招極方式</li> <li>本次平型购招标平田小平裕</li> </ul> | (現接有限公司 C)<br>現納型号 1<br>P10防冻早强<br>P10防冻<br>P10防冻<br>P10防冻<br>P10防冻<br>P10防冻 | <u>BD建设工程</u> 工程的 | <u> </u>            | s,欢迎有意向的    | 9供应商参加投 |      | 暂时没有内容           | 2                  |

#### 如要参与投标,点击右上角按钮【参与投标】,页面如下图,输入相关真实

| <u>內容, 即可将自己</u> 报名                  | 名信息提交到             | 到采购方<br>—— | •     |      |      |                         |                      |
|--------------------------------------|--------------------|------------|-------|------|------|-------------------------|----------------------|
| 🖘 天 元 天 筑 集中采购平台 工作                  | 1                  | 门户首页       | 供应商后台 | 投标项目 | 在线投标 | 合同管理                    | 履约管理                 |
| 【CGRW-2019-000281】 sadsad            |                    |            |       |      |      |                         |                      |
| 报答截止时间: 2019-09-28 16:09:50<br>联系邮箱: | 联系人: asdasd<br>附件: |            | 联系电话: |      |      | <sub>与投标</sub> 距离<br>1天 | 投标结束还剩<br>1时 40分 53秒 |
| 招标公告                                 |                    |            |       |      |      |                         |                      |
| 正文内容                                 |                    |            |       |      | 公告变更 |                         |                      |
|                                      | +71+=1\/+-         |            |       |      |      |                         |                      |

公告变更

当采购方对招标公告内容或投标截止时间进行变更时,其内容您可通过如下 图位置进行签收、查看。

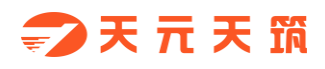

#### 供应商使用

| ⇒ 天 元 天 筑 集中采购平台 工66                                                                                                   |                      | 门户首页              | 供应商后台      | 投标项目    | 在线投标 | 合同管理 履约管理                      |
|----------------------------------------------------------------------------------------------------|----------------------|-------------------|------------|---------|------|--------------------------------|
| 【CGRW-2019-000282】 演示Demo<br>报名截止时间: 2019-09-29 10:50:17<br>联系邮箱:<br>招标公告 公告答疑                                         | 联系人: 小明<br>附件:       | Ι                 | 联系电话:      |         | • 8  | 与投标 距离设际结束还剩<br>1天 17时 18分 28秒 |
| 正文内容                                                                                                    |                      |                   |            |         | 公告变更 |                                |
| 天元建设集团 <u>山东琅玡科技有限公司</u><br>标,<br>一、 <b>顷目概况</b><br>工程名称:<br><u>CBD建设工程</u><br>工程地址:<br>其他详见招标文件。<br>二、采购内容<br>标题1:标题1 | 招标公告<br>CBD建设工程_工程的_ | <u>演示Demo</u> 公开) | 招标, 欢迎有意向é | 9供应商参加投 | -    | 暂时没有内容                         |
| 床号物料名称         规格型号           1<                                                                                       | 四時                   |                   |            | - 1     |      |                                |
| 2 商砼 P10防冻                                                                                                    |                      |                   |            | -       |      |                                |

#### 2. 公告答疑

当您对公告内容有疑问时,可在下图位置输入问题,需要附件时可上传附件, 问题编辑完后点击提交,采购方即可接收到问题。

| ⇒ 天 元 天 筑 集中采购平台 工作                  | â              | 门户首页 | 供应商后台 | 投标项目 | 在线投标         | 合同管理                                                                                        | 履约管理                     |
|--------------------------------------|----------------|------|-------|------|--------------|---------------------------------------------------------------------------------------------|--------------------------|
| 【CGRW-2019-000282】演示Demo             | 0              |      |       |      |              |                                                                                             |                          |
| 报名截止时间: 2019-09-29 10:50:17<br>联系邮箱: | 联系人: 小明<br>附件: |      | 联系电话: |      | • 8          | 第<br>第<br>第<br>第<br>第<br>第<br>第<br>第<br>第<br>第<br>第<br>第<br>第<br>第<br>第<br>第<br>第<br>第<br>第 | 審投标结束还剩<br>€ 17时 17分 41秒 |
| 招标公告 公告答疑                            |                |      |       |      |              |                                                                                             |                          |
|                                      |                |      |       |      | 我要提问         |                                                                                             |                          |
|                                      |                |      |       |      | <b>胡松入想要</b> | (945)900                                                                                    |                          |
|                                      |                |      |       |      | 上传附件         | 保存                                                                                          | 7 提交                     |

问题提交后,采购方针对问题进行答疑。

# 四、 在线投标

1. 签收招标文件

若此次招标无需缴纳标书费和投标保证金,您在报名成功后,系统会为您自动签收招标文件。

▲注意:若采购方确定本次招标需要缴纳标书费,则在您未缴纳前,无法查 看招标文件,你可以在已开通平台资产账户的前提下,通过平台的支付系统进行 缴纳标书费,也可以通过线下转账的形式进行缴纳。若已缴纳但仍不可以查看, 可以联系招标方的联系人。

|      | そう 天 筑     | 集中采购    | 平台 工作台           |        | 门户首 | 顶 供应商后台    | 投标  | 示项目 在线h          | 没标 合同智           | <u></u> 雪理 | 履约管理 |
|------|------------|---------|------------------|--------|-----|------------|-----|------------------|------------------|------------|------|
| 请输入  | 关键字        |         | 状态               | マ 捜索   |     |            |     |                  |                  |            |      |
| 序号   | 操作         | 缴费方式    | 招标编号             | 招标项目   |     | 招标单位       | 联系人 | 发布日期             | 投标截止时间           | 状态         |      |
| 1    | 缴标书费/保证金   | 1       | CGRW-2019-000280 | 演示Demo |     | 济南天宏民间资本管理 | 小明  | 2019-09-26 15:43 | 2019-09-27 14:56 |            |      |
|      |            |         |                  |        |     |            |     |                  |                  |            |      |
|      |            |         |                  |        |     |            |     |                  |                  |            |      |
|      |            |         |                  |        |     |            |     |                  |                  |            |      |
|      |            |         |                  |        |     |            |     |                  |                  |            |      |
|      |            |         |                  |        |     |            |     |                  |                  |            |      |
|      |            |         |                  |        |     |            |     |                  |                  |            |      |
|      |            |         |                  |        |     |            |     |                  |                  |            |      |
|      |            |         |                  |        |     |            |     |                  |                  |            |      |
|      |            |         |                  |        |     |            |     |                  |                  |            |      |
|      |            |         |                  |        |     |            |     |                  |                  |            |      |
|      |            |         |                  |        |     |            |     |                  |                  |            |      |
| 【小米家 | 试供应商】18755 | 555555  | 待办提醒 0 退出        |        |     |            |     |                  |                  |            | 我要投始 |
|      |            |         |                  |        |     |            |     |                  |                  |            |      |
| -07  | τ× IN      | 集中米购    | 半台               |        | 门户首 | 顶 供应商后台    | 投标  | 标项目 (E33)        | 支标 合同管           | 理          | 履约管理 |
| 请输入  | 关键字        |         | 秋志               | で「授索   |     |            |     |                  |                  |            |      |
|      |            | marcar  | 招标编号             | 招标项目   |     | 招标单位       | 联系人 | 发布日期             | 投标截止时间           | 秋志         |      |
| 序号   | 1811-      | SASCARA |                  |        |     |            |     |                  |                  |            |      |

◎書项后点击确定!
☑ 标书费

□ 保证金

1000.00元

500.00元

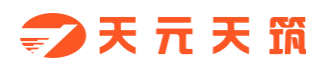

| ─── × × × × ↓ 即时支付-1 | 企业       |          |      |      |  |
|----------------------|----------|----------|------|------|--|
| _                    | 转账中请     | 安全验证     | 信息确认 | 操作成功 |  |
|                      | 转账申请     |          |      |      |  |
|                      | *收款方资金账号 | 62231010 |      |      |  |
|                      | *交易金额    | 1000     |      |      |  |
|                      | 附言       |          |      |      |  |
|                      |          |          |      |      |  |
|                      |          |          |      |      |  |
|                      |          |          |      |      |  |
|                      |          |          | 下一步  |      |  |
|                      |          |          |      |      |  |
|                      |          |          |      |      |  |

#### 2. 投标报价

2.1. 投标

招标文件签收后,认真研读招标文件后进行投标。投标需切换到"投标文件" 页签中,页面如下图。

▲注意:若采购方确定本次招标需要缴纳投标保证金,则在您未缴纳前,可 先做线上报价并保存,但点击投标时提示您需缴费后才可投标,若已缴纳但仍不 可以投标,此时联系招标人处理后再行投标。

投标时,需输入投标联系人、联系电话、联系邮箱;需通过附件上传投标文件;需在线填写投标清单报价,填写项有:发票类型、含税单价、税率、报价备注。

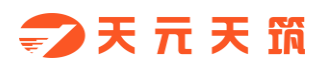

| 文元天筑集中架胸平合工のの         ①户自页         但城南后会         投标项目         在紅豆飯         合向管理         運行管理           【GGRW-2019-000280] 演示Demo<br>[K#&LEDIm]: 2019-09-271 14.56.22         联系人: 小明         联系电话:<br>时常:         「「「」」」」」         「「」」」」         「「」」」」         「「」」」」         「「」」」」         「」」」」         「」」」」         「」」」」         「」」」」         「」」」」         「」」」」         「」」」」         「」」」         「」」」         「」」」         「」」」         「」」」         「」」」         「」」」         「」」」         「」」」」         「」」」」         「」」」」         「」」」」         「」」」         「」」」         「」」」         「」」」         「」」」         「」」」         「」」」         「」」」         「」」」         「」」」         「」」」         「」」」         「」」」         「」」」         「」」」         「」」」         「」」」         「」」」         「」」」         「」」」         「」」」         「」」」         「」」」         「」」」         「」」」         「」」」         「」」」         「」」」         「」」」         「」」」         「」」」         「」」」         「」」」         「」」」         「」」」         「」」」         「」」」         「」」」         「」」」         「」」」         「」」」         「」」」         「」」         「」」」         「」」」         「」」」         「」」」         「」」」         「」」」         「」」」         「」」」         「」」」         「」」」                                                                                                    | 【小米赛试供应商】18755555555 待力提醒            | 0 退出            |                    |              |           |                    |      | 我要投诉 |
|----------------------------------------------------------------------------------------------------|--------------------------------------|-----------------|--------------------|--------------|-----------|--------------------|------|------|
| CCRW-2019-000280] 演示Demo         投稿就出前照: 2019-09-271 45.622       联系人: 小明       联系电话:                放标: 住場:             脱标:             脱标:                                                                                                    <                                                                                                    | ⇒天元天筑集中采购平台                          | [作台             | 门户首页               | 页 供应商后台      | 投标项目      | 在线投标               | 合同管理 | 履约管理 |
| 2019-09-27 14:56:22      联系 /: 小明      联系地語:     脱牛:     脱标:     脱标:     脱标:     脱标:     脱标:     脱标:     脱标:     脱标:     脱标:     脱标:     脱标:     脱标:     服用:     吸标:     医标:     医标:     医标:     医标:     医标:     医标:     医标:     医标:     医标:     医标:     医标:     医标:     医标:     医标:     医标:     医标:     医标:     医标:     医标:     医标:     医标:     医标:     医标:     医标:     医示:     医示:     医:     医:     医:     医:     医:     医:     医:     医:     医:     医:     医:     Ell:     Ell: | 【CGRW-2019-000280】演示De               | emo             |                    |              | Г         |                    |      |      |
|                                                                                                    | 投标載止时间: 2019-09-27 14:56:22<br>联系邮箱: | 联系人:小明<br>付款方式: |                    | 联系电话:<br>附件: |           | 距离投标结束<br>0天 5时 6分 | 型标   | 存    |
| States         States         States         States           * States         * States         * States         States         States           States         BH:         Ling         States         States           * States         BH:         Ling         States         States           * States         BH:         Ling         States         States           * States         BH:         Ling         States         States           * States         BH:         Ling         States         States           * States         BH:         Ling         States         States           * States         States         States         States         States           * States         States         States         States         States           * States         States         States         States         States           * States         States         States         States         States           * States         States         States         States         States           * States         States         States         States         States           * States         States         States         States         State                                                                                                    | 招标文件 投标文件 招标答疑                       |                 |                    |              |           |                    |      |      |
| * 640.411:         原約自动的目台短5000         * 製紙.:         小用         製紙.:         「           製品創業:         一         一         1         1         1         1         1         1         1         1         1         1         1         1         1         1         1         1         1         1         1         1         1         1         1         1         1         1         1         1         1         1         1         1         1         1         1         1         1         1         1         1         1         1         1         1         1         1         1         1         1         1         1         1         1         1         1                                                                                                    | 基本信息                                 |                 |                    |              |           |                    |      |      |
| HP3000000000000000000000000000000000000                                                                                                    | •标包合计: 系统自动统计投标总价<br>联系邮箱:           | * 联             | 系人: 小明<br>附件: 上传附件 |              | 联系电       | <b>đ</b> :         |      |      |
| 時間第二:時間時         初時時間         日本日本         日本日本         日本         日本                                                                                                    | <b>补充说明:</b> 请说明(不限于)项目经理            | /负责人及王期/交货期等信息  |                    |              |           |                    |      |      |
| 回日復示::+民日長,町24/54/54/54/54/54/54/54/54/54/54/54/54/54                                                                                                    | 标包1:标包1                              |                 |                    |              |           |                    |      |      |
| 登出清晰         放展地型         **         指於指註         批量设置         確認:200         空展的合         全層幅構           仲与         協日名称         東京申位         物目指約         物目名称         周期日         申位           1         C6D建设工程         所确无实民间原本管理者…         0.04000100001         角轮         P10         m3           2         C6D建设工程         所确无实民间原本管理者…         0.04000100002         角轮         P10防奈         m3           3         C6D建設工程         所确无实民间原本管理者…         0.04000100003         角轮         P10防奈         m3                                                                                                    | 温馨提示:未投标,切换标包时请先保存当前                 | 录入的数据!          |                    |              |           |                    |      |      |
| 仲号         随日名件         雪求申位         物目编引         物目名件         規想型         認知了家         计划估注         申位           1         C80確以工程         汚病无法党间营车管理等         0 04000100001         角轮         P10                                                                                                    | 日田清単 发票类型 マ さ                        | 税单价             |                    | 报价备注         | 批量设置 调价说明 | 重看历史报价             | 全屏编辑 |      |
| 1         C6D建设工程         济南天流院间原本管理有…         0 00400100001         曲社         P10         m3           2         C8D建设工程         济南天流院间原本管理有…         0 00400100002         曲社         P10防东         m3           3         C8D建设工程         济南天流院间原本管理有…         0 00400100003         曲社         P10防东甲强         m3                                                                                                    | 序号 项目名称                              | 需求单位 物理         | 目编码                | 物料名称         | 規格型号      | 品牌/厂家              | 计划备注 | 单位   |
| 2         CBD建设工程         济梅无实凭间质本管理有…         004000100002         角经         P10防冻         m3           3         CBD建设工程         济梅无实凭间质本管理有…         00400100003         角经         P10防冻早强         m3                                                                                                    | 1 CBD建设工程                            | 济南天宏民间资本管理有     | 004000100001       | 商砼           | P10       |                    |      | m3   |
| 3 CBD建设工程 济南天杰阳间资本管理有 0 004000100003 南轮 P10防冻甲强 m3                                                                                                    | 2 CBD建设工程                            | 济南天宏民间资本管理有     | 004000100002       | 商砼           | P10防冻     |                    |      | m3   |
|                                                                                                    | 3 CBD建设工程                            | 济南天宏民间资本管理有     | 004000100003       | 南砼           | P10防冻早强   |                    |      | m3   |

2.2. 调价

#### 采购方发起调价(二次报价)后,您将收到调价通知,位置如图所示。

| 【小米瀕試供拉向】187                               | 55555555                        | 待办提醒 1                           | 退出                        |             |                  |              |         |          |                      | 我要投诉 |
|--------------------------------------------|---------------------------------|----------------------------------|---------------------------|-------------|------------------|--------------|---------|----------|----------------------|------|
| <b>尹</b> 天元天 🗊                             | 6 集中采                           | 公告变更<br>公告答疑回复                   |                           |             | 门户首页             | 供应商后台        | 5 投标项目  | 1 在线投标   | 合同管理                 | 履约管理 |
| 【CGRW-2019-<br>投标截止时间: 201<br>联系邮箱:        | - <b>000280)</b><br>19-09-27 09 | 资审结果<br>招标变更<br>招标答疑回复<br>调价通知 1 | 联系人:小明<br>寸款方式:<br>演示Demo |             | 2019-            | 联系电话:<br>附件: |         | •        | 投标                   | 保存   |
| 招标文件 投标乙                                   | 文件 招移                           | 招标结果<br>废标通知<br>在线答案             |                           |             |                  |              |         | 。<br>(天) | ∞ma+023®<br>0时 0分 0秒 |      |
| 基本信息                                       |                                 | 交麗約保证金                           |                           |             |                  |              |         |          |                      |      |
| * 标包合计:                                    | 150000.00                       |                                  | _                         | *联系人:       | 小明               |              |         | 联系电话:    |                      |      |
| 联系邮箱:                                      |                                 |                                  |                           | 附件:         | 上传幣件             |              |         |          |                      |      |
| 补充说明: 1                                    | 请说明 (不限于)                       | 项目经理/负责                          | 人及工期/交货期等信息               |             |                  |              |         |          |                      |      |
| 标包1:标包1                                    |                                 |                                  |                           |             |                  |              |         |          |                      |      |
| 温馨提示: 调价中                                  |                                 |                                  |                           |             |                  |              |         |          |                      |      |
| <b>导出清单</b> 发票类                            | 类型                              | ▼ 含税単                            | 1)<br>10                  | ¢.          | 服約               | 备注           | 批量设置    | 验说明 查看历史 | 服价全屏编辑               |      |
| 序号 1                                       | 项目名称                            | 12                               | 求单位                       | 物料编码        |                  | 物料名称         | 規格型号    | 品牌/厂家    | 计划备注                 | 单位   |
| 1 🗆 🤇                                      | CBD建设工程                         | 济                                | 南天宏民间资本管理有                | 00          | 1000100001       | 商砼           | P10     |          |                      | m3   |
| 2 🗌 🤇                                      | CBD建设工程                         | 济                                | 南天宏民间资本管理有                | 004         | 4000100002       | 南砼           | P10防冻   |          |                      | m3   |
| 3 🗌 (                                      | CBD建设工程                         | 济                                | 南天宏民间资本管理有                | 004         | 4000100003       | 商砼           | P10防冻甲强 | i.       |                      | m3   |
| st.cntytz.com/gjc/seller/bid/v.do?_m=bid_e | economy&procs.                  | upplierid=c3075                  | 21dd9b04ec3a4137a1e2b     | 9e1b478isor | t=1&currentStep= |              |         |          |                      |      |

点击进入需调价的任务中,页面如下图,标包中的温馨提示为"调价中", 此时,您可以对此标包下的招标清单价格进行调整,调整完成后记得点击右上方 按钮【投标】。这样,您就完成了二次报价,采购方将收到您调整后的价格。

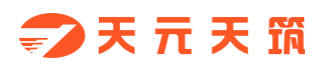

| 文元元系弧集中架際全量         ①户首页         供应商品会         投标项目         在社址标         合简管理         度的管理           245         CGGW-2019-000280] 漢示Demo<br>BAFAULtifing: 2019-09-27 09:59:41         联系1: 小塔         联系电话:<br>快乐公伴         联系         日本         日本                                                                                                    | 【小米测试供应商】18         | 37555555555 待力提醒  | 1 退出            |             |              |           |                                              |                 | 我要投诉 |
|----------------------------------------------------------------------------------------------------|---------------------|-------------------|-----------------|-------------|--------------|-----------|----------------------------------------------|-----------------|------|
| CCRW-2019-00220 ] 读示Demo         Bis 通出注册: 2019-09-27 09:59:41:                                                                                                    | ₱₹₸₹                | 筑集中采购平台           | 作台              | 门户首         | 有页 供应商后台     | 投标项目      | 在线投标                                         | 合同管理            | 履约管理 |
| Refear 2019-09-27 09:59:41      RE      RE     RE     RE | [CGRW-2019          | 9-000280】演示De     | mo              |             |              |           |                                              |                 |      |
| BARCAT       BARCAT         BARCAT       BARCAT         BARCAT       BARCAT <td< th=""><th>投标截止时间: 20<br/>联系邮箱:</th><th>19-09-27 09:59:41</th><th>联系人:小明<br/>付款方式:</th><th></th><th>联系电话:<br/>附件:</th><th></th><th><ul> <li>販売投标结束</li> <li>0天 0时 0分</li> </ul></th><th>标<br/>还则<br/>} 0秒</th><th>保存</th></td<>                                                                                                    | 投标截止时间: 20<br>联系邮箱: | 19-09-27 09:59:41 | 联系人:小明<br>付款方式: |             | 联系电话:<br>附件: |           | <ul> <li>販売投标结束</li> <li>0天 0时 0分</li> </ul> | 标<br>还则<br>} 0秒 | 保存   |
| bracket       • KRA:       • KRA:                                                                                                    | 招标文件投版              | 文件 招标答疑           |                 |             |              |           |                                              |                 |      |
| • 板盘台目:         50000 00         • 靴蒸入:         少明         靴蒸电道:         ····································                                                                                                    | 基本信息                |                   |                 |             |              |           |                                              |                 |      |
|                                                                                                    | * 标包合计:             | 150000.00         |                 | *联系人: 小明    |              | 联系        | 电话:                                          |                 |      |
| 林泉湖県       南梁県 (不限于) 湖田登湖位点人及工廠交貨期等信息         大約31: 約631       新田       田田       日本       日本 <th< td=""><td>联系邮箱:</td><td></td><td></td><td>附件: 上传附件</td><td>)</td><td></td><td></td><td></td><td></td></th<>                                                                                                    | 联系邮箱:               |                   |                 | 附件: 上传附件    | )            |           |                                              |                 |      |
| 新名計 新名目         新名目中台         新名目中台         新名目中台         新名目中台         新名目中台         新名目中台         新名目中台         新名目中台         新名目中台         新名目中台         新名目中台         新名目中台         新名目中台         新名目中台         新名目中台         新名目中台         新名目中台         新名目中台         新名目中台         新名目         中台         新名目         中台         新名目         中台         m 名目         1         中台         m 名目         中台         m 名目         中台         m 名目         中台           1         C60建築工程         万余元天気明貞末管置骨…         0.0400100002         母記         P10         m 3         m 3         m 3         G60建築工程         万余元天明貞末管置骨…         0.0400100002         母記         P10約         m 3         m 3         m 3         m 3         m 3         m 3         m 3         m 3         m 3         m 3         m 3         m 3         m 3         m 3         m 3         m 3         m 3         m 3         m 3         m 3         m 3         m 3         m 3                                                                                                    | 补充说明:               | 请说明 (不限于) 项目经理    | 负责人及工期/交货期等信息   |             |              |           |                                              |                 |      |
| 建築市法:         協介中           日中山清和         双周共型         *         各谷市小介         原本         原金         原金         月          日本         用金         月         日本         用金         月         日本         用金         用金         月         日本         用金         用金 <t< td=""><td>标包1:标包1</td><td>_</td><td></td><td></td><td></td><td></td><td></td><td></td><td></td></t<>                                                                                                    | 标包1:标包1             | _                 |                 |             |              |           |                                              |                 |      |
| 特型通师         波展共型         学         合品印小         原本         原給益         原品面         金属历史投放         全展編画           仲与         協日名称         素卓印位         物目編約         物目名称         解信型         品類/「素         目前指載         申位           1         CBO建设工程         汚病天充铝同高牛整鑽音…         0.004000100001         時紀         P10         m3           2         CBO建设工程         汚病天充铝同高牛整鑽音…         0.004000100002         時紀         P10約示素         m3           3         CBO建設工程         汚病天充铝同高牛整鑽音…         0.004000100003         時紀         P10約示素         m3                                                                                                    | 温馨提示: 调价*           | þ                 |                 |             |              |           |                                              |                 |      |
| 内号         随目名称         素求申位         物目标         物目名         規想受         品助厂家         计分量         申位           1         C80歳以工程         汚病天洗灼肉煮半餐園香         0 00400100001         晩谷         P10          m3           2         C80歳以工程         汚病天洗灼肉煮半餐園香         0 00400100002         晩谷         P10新示          m3           3         C80歳以工程         汚病天洗灼肉煮半餐園香         0 00400100003         晩谷         P10新示          m3                                                                                                    | 号出清单 发表             | 送西 🔹 🔍            | 82m67           | 兒率          | 报价备注         | 批量设置 调价说明 | 月 查看历史报价                                     | 全屏编辑            |      |
| 1         C60/總位工程         所确无实性间的声音智慧用         0 004000100001         自经         P10         m3           2         C60/總位工程         所确无实性间的声音智慧用         0 004000100002         局经         P10防冻         m3           3         C60/總位工程         所确无实性间的声音智慧用         0 004000100002         局经         P10防冻         m3                                                                                                    | 序号                  | 項目名称              | 需求单位            | 物料编码        | 物料名称         | 規格型号      | 品牌/厂家                                        | 计划备注            | 单位   |
| 2         CBD確認工程         所報元式問題件管理時…         0 00400100002         解註         P10的法         m3           3         CBD確認工程         所報元式問題件管理時…         0 00400100003         解註         P10的法年現         m3                                                                                                    | 1                   | CBD建设工程           | 济南天宏民间资本管理有     | 00400010000 | 1 商砼         | P10       |                                              |                 | m3   |
| 3 CBD建设工程 济南天实民间资本管理有 04000100003 向砼 P10防冻导强 m3                                                                                                    | 2                   | CBD建设工程           | 济南天宏民间资本管理有     | 00400010000 | 2 商砼         | P10防冻     |                                              |                 | m3   |
|                                                                                                    | 3                   | CBD建设工程           | 济南天宏民间资本管理有     | 00400010000 | 3 南砼         | P10防冻早强   |                                              |                 | m3   |

△注意:投标为分标包投标,即点击投标时,当前所在标包为标包1时,那么您
 只投了标包1,如有标包2,那么需要切换到标包2,编辑完报价信息后再一次
 点击投标。
 孔 招标变更

3.1. 变更内容

当招标内容有所变化时,采购方会通过变更内容的方式发布出来,您可以在 下图所示位置进行查看。

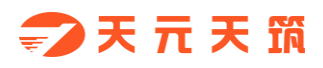

| 【小米测试供应商】18755555555 待力提醒 1          | 退出              |              |              |       |       |                                       | 我要投诉                 |
|--------------------------------------|-----------------|--------------|--------------|-------|-------|---------------------------------------|----------------------|
| 🖘 天 元 天 筑 集中采购平台 🎞                   | 治               | 门户首页         | 供应商后台        | 投标项目  | 在线投标  | 合同管理                                  | 履约管理                 |
| 【CGRW-2019-000280】演示Den              | 10              |              |              |       |       |                                       |                      |
| 投标截止时间: 2019-09-27 09:59:41<br>联系邮箱: | 联系人:小明<br>付款方式: | 3            | 联系电话:<br>附件: |       | •     | P>>>>>>>>>>>>>>>>>>>>>>>>>>>>>>>>>>>> | ●投标结束还剩<br>〒0时 0分 0秒 |
| 招标文件 投标文件 招标答疑                       |                 |              |              |       |       |                                       |                      |
| 正文内容                                 |                 |              |              |       | 招标变更  |                                       |                      |
| 可将拷贝的招标文件进行粘贴。                       |                 |              |              |       |       | 如 2019-09-2                           | 7 09:54:49           |
|                                      |                 |              |              |       | 25    | ŦI篇                                   |                      |
|                                      |                 |              |              |       |       |                                       |                      |
|                                      |                 |              |              |       |       |                                       |                      |
|                                      |                 |              |              |       |       |                                       |                      |
|                                      |                 |              |              |       |       |                                       |                      |
|                                      |                 |              |              |       |       |                                       |                      |
|                                      |                 |              |              |       |       |                                       |                      |
|                                      |                 |              |              |       |       |                                       |                      |
| 标包1:标包1                              |                 |              |              |       |       |                                       |                      |
| 序号 項目名称 雷汉                           | R单位             | 物料编码         | 物料名称         | 規格型号  | 品牌/厂家 | 计划备注                                  | 单位 数量                |
| 1 CBD建设工程 济和                         | 有天宏民间资本管理有      | 004000100001 | 商砼           | P10   |       |                                       | m3 100               |
| 0.000000768                          |                 |              | 10070        | 0.000 |       |                                       |                      |

为了更好服务您进行投标,有变更时,您可以在如图位置收到变更提醒,点

击提醒可自动定位到下图所示位置。

| 【小米测试供应向】                              | 18755555555 待力提醒 1                                           | 退出                    |              |              |      |      |                         | 我要投诉               |
|----------------------------------------|--------------------------------------------------------------|-----------------------|--------------|--------------|------|------|-------------------------|--------------------|
| <b>-&gt;</b> 天 元 ₹                     | F 🏗 集中采购平台 🎞                                                 | 台                     | 门户首页         | į 供应商后台      | 投标项目 | 在线投标 | 合同管理                    | 履约管理               |
| 【CGRW-20<br>投标截止时间:<br>联系邮箱:<br>招标文件 当 | 1 <b>19-000280】演示Dem</b><br>2019-09-27 09:59:41<br>段标文件 招标答疑 | 10<br>联系人:小明<br>付款方式: | ]            | 联系电话:<br>附件: |      |      | 題<br>已變收 0 <del>7</del> | 電投初結束还到<br>€0时0分0秒 |
| 正文内容                                   |                                                              |                       |              |              |      | 招标变更 |                         |                    |
| 可格拷贝的提                                 | 扬文件进行豁毙。                                                     |                       |              |              |      |      | 2019-09-2;<br>FM        | 7 09:54:49         |
| 标包1:标包1                                |                                                              |                       |              |              |      |      |                         |                    |
| 序号                                     | 项目名称                                                         | 龙单位                   | 物料编码         | 物料名称         | 規格型号 | 品牌厂家 | 计划指注                    | 单位数量               |
| 1                                      | CBD建设工程 济南                                                   | 制天宏民间资本管理有            | 004000100001 | 南砼           | P10  |      |                         | m3 100             |
|                                        |                                                              |                       |              |              |      |      |                         |                    |

3.2. 变更时间

当投标截止时间有所变化时,采购方会通过变更时间的方式发布出来,您可以在下图所示位置进行查看。

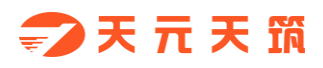

|                                      | 退出              |      |                 |      |       |                | 我要投诉                  |
|--------------------------------------|-----------------|------|-----------------|------|-------|----------------|-----------------------|
| ⇒ 天 元 天 筑 集中采购平台 工作                  | 9               | 门户首页 | 供应商后台           | 投标项目 | 在线投标  | 合同管理           | 履约管理                  |
| 【CGRW-2019-000280】演示Demo             | )               |      |                 |      |       |                |                       |
| 投标截止时间: 2019-09-27 09:59:41<br>联系邮箱: | 联系人:小明<br>付款方式: |      | 联系电话:<br>附件:    |      |       | 1回<br>已签收 05   | 周投标结束还剩<br>天 0时 0分 0秒 |
| 招标文件 投标文件 招标答疑                       |                 |      |                 |      |       |                |                       |
| 正文内容                                 |                 |      |                 |      | 招标变   | E              |                       |
| 可将拷贝的招标文件进行粘贴。                       |                 |      |                 |      | ^ o 👳 | 四时间 2019-09-23 | 7 09:54:49            |
|                                      |                 |      |                 |      | ×     | 看详情            |                       |
|                                      |                 |      |                 |      |       |                |                       |
|                                      |                 |      |                 |      |       |                |                       |
|                                      |                 |      |                 |      |       |                |                       |
|                                      |                 |      |                 |      |       |                |                       |
|                                      |                 |      |                 |      |       |                |                       |
|                                      |                 |      |                 |      |       |                |                       |
|                                      |                 |      |                 |      |       |                |                       |
|                                      |                 |      |                 |      |       |                |                       |
| 标图1: 标图1                             |                 |      |                 |      |       |                |                       |
| <b>研約1: 研約1</b><br>作号 通信名称 索利        | MG. 1017146     | 8    | <b>B</b> EI 2.8 | 康統型号 | 品牌厂家  | 计划描述           | ωά 818                |

为了更好服务您进行投标,有变更时,您可以在如图位置收到变更提醒,点

击提醒可自动定位到下图所示位置。

| 【小米測試明拉向】1875555555 待力提醒 1                                                          | 退出                |         |              |      |                                                                                                    |                 | 我要投诉                  |
|-------------------------------------------------------------------------------------|-------------------|---------|--------------|------|----------------------------------------------------------------------------------------------------|-----------------|-----------------------|
| ⇒>天 元 天 筑 集中采购平台 🎞 📾                                                                | J                 | 门户首页    | 供应商后台        | 投标项目 | 在线投标                                                                                                    | 合同管理            | 履约管理                  |
| 【CGRW-2019-000280】 演示Demo<br>投标截止时间: 2019-09-27 09:59:41<br>联系邮箱:<br>招标文件 投标文件 招标答疑 | 联系人:小明<br>付款方式:   |         | 联系电话:<br>附件: |      | •                                                                                                    | )を<br>日参收 07    | 每投标后电还到<br>天 0时 0分 0秒 |
| 正文内容                                                                                |                   |         |              |      | 招标变更                                                                                                    |                 |                       |
| 可将拷贝的招标文件进行和贴。                                                                      |                   |         |              |      | 1922 ○ ^<br>1922 ○ /<br>1927 ○ /<br>1927 ○ / | 2019-09-2:<br>馆 | 7 09:54:49            |
| 标包1:标包1                                                                             |                   |         |              |      |                                                                                                    |                 |                       |
| 序号 项目名称 需求单位                                                                        | 位物料编码             |         | 物料名称         | 規格型号 | 品牌/厂家                                                                                                    | 计划指注            | 单位数量                  |
| 1 CBD建设工程 济南天                                                                       | 宏民间资本管理有 🗋 004000 | 0100001 | 南砼           | P10  |                                                                                                    |                 | m3 100                |

#### 3.3. 变更清单

当招标清单有所变化时,采购方会通过变更清单的方式发布出来,变更后您可在下图位置收到变更待办。

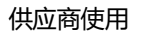

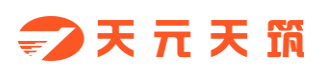

| 【小米赛试供应商】1875555555 | 待力提醒 2                      | 退出        |                |           |      |      | 我要投诉 |
|---------------------|-----------------------------|-----------|----------------|-----------|------|------|------|
| 孨>天元天筑集中采           | 公告交更<br>公告答 <del>疑</del> 回复 | 门户首页      | 供应商后台          | 投标项目      | 在线投标 | 合同管理 | 履约管理 |
| 供应商后台               | 资审结果                        |           |                |           |      |      |      |
| 企业基本信息              | 招标变更 1<br>招标答疑回复            | 演示Demo 20 | 19-09-27 10:53 | 交易金額      |      |      |      |
| 企业业结                | 调价通知 🖠                      | 0笔        |                | 0万元       |      |      |      |
| 企业资质                | 招标结果<br>废标通知                | 应收货款      |                | 最高可申请融资额度 |      |      |      |
| 企业联系人               | 在线签章                        | 0万元       |                |           |      | 申请融资 |      |
| 账号管理                | 交履约保证金                      | CTOR.     | _              |           |      | _    |      |
| 评价记录                |                             |           |                |           |      |      |      |
| 资金账户                |                             |           |                |           |      |      |      |
|                     |                             |           |                |           |      |      |      |
|                     |                             |           |                |           |      |      |      |
|                     |                             |           |                |           |      |      |      |
|                     |                             |           |                |           |      |      |      |

## 点击待办进入页面如下图,您需要手动签收。

| 【小米测试供应商】1875555555 待力提醒 2           | 退出                                                                                                    |                                  |                                        |                      |                                                                                                    | 我要投诉                                                                                                    |                                       |
|--------------------------------------|----------------------------------------------------------------------------------------------------|----------------------------------|----------------------------------------|----------------------|----------------------------------------------------------------------------------------------------|----------------------------------------------------------------------------------------------------|---------------------------------------|
| ⇒ 天 元 天 筑 集中采购平台 工作                  |                                                                                                    | 门户首页 供应商店                        | 后台 投标项目                                | 在线投标                 | 合同管理                                                                                                    | 履约管理                                                                                                    |                                       |
| 【CGRW-2019-000282】演示Demo             |                                                                                                    |                                  |                                        |                      |                                                                                                    |                                                                                                    |                                       |
| 投标截止时间: 2019-09-29 10:50:17<br>联系邮箱: | 联系人:小明<br>付款方式:                                                                                                    | 联系电话:<br>附件:                     |                                        |                      | 28世<br>28世<br>1天                                                                                                    | 股标结束还剩<br>23时 54分 25秒                                                                                    |                                       |
| 招标文件                                 |                                                                                                    |                                  |                                        |                      |                                                                                                    |                                                                                                    | ,                                     |
|                                      |                                                                                                    |                                  |                                        |                      |                                                                                                    |                                                                                                    |                                       |
|                                      |                                                                                                    |                                  |                                        |                      |                                                                                                    |                                                                                                    |                                       |
|                                      |                                                                                                    |                                  |                                        |                      |                                                                                                    |                                                                                                    |                                       |
|                                      |                                                                                                    |                                  |                                        |                      |                                                                                                    |                                                                                                    |                                       |
|                                      |                                                                                                    |                                  |                                        |                      |                                                                                                    |                                                                                                    |                                       |
|                                      | ī                                                                                                    | 文内容需要签收后才能查                      | 5                                      |                      |                                                                                                    |                                                                                                    |                                       |
|                                      |                                                                                                    |                                  |                                        |                      |                                                                                                    |                                                                                                    |                                       |
|                                      |                                                                                                    | 35.62                            |                                        |                      |                                                                                                    |                                                                                                    |                                       |
|                                      |                                                                                                    |                                  |                                        |                      |                                                                                                    |                                                                                                    |                                       |
|                                      |                                                                                                    |                                  |                                        |                      |                                                                                                    |                                                                                                    |                                       |
|                                      | (小振興編集編章) 187555555 学校展示 2 (小振興学会) 第二、1875555555 学校展示 2 (CGRW-2019-000282) 演示Demo<br>(DGRW-2019-000282) 演示Demo<br>(短振世時): 2019-09-29 10:50:17<br>服務範疇: | (**#8#4度報章) 1#75555553 学校振興 2 単指 | (**################################### | (**###健健健) 187555555 | (197533333 学の提醒 2 単3)         (197533333 学の提醒 2 単3)            (二) 戸首页 供应商后合 投标项目 (150)         (11) 戸首页 供应商后合 投标项目 (1515)            【CGRW-2019-000282] 演示Demo<br>[R5報止時語: 15555:          联系电話: 15555          新作: 15555            服務就論:          ·        的が方式:          联系电话: 15555          B株式          Lipitation (15555)            B防気(計):          Lipitation (15555)          B | (197533333 例2         942番 2         843 <td< td=""><td>(************************************</td></td<> | (************************************ |

仔细查看最新清单后, 切换到"投标文件"页签下, 对变更后的清单进行报价。

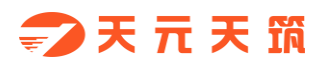

| 【小米測試供应向】18        | 3755555555 待力提醒    | 2 退出                 |          |         |               |       |                                                                                              |                    | 我要投诉 |
|--------------------|--------------------|----------------------|----------|---------|---------------|-------|----------------------------------------------------------------------------------------------|--------------------|------|
| <b>⇒</b> ₹         | <b>流</b> 集中采购平台    | 作台                   | 门        | □首页 供   | 应商后台 投标       | 项目    | 在线投标                                                                                         | 合同管理               | 履约管理 |
| [CGRW-2019         | ə-000282】演示De      | mo                   |          |         |               |       |                                                                                              |                    |      |
| 投标截止时间:20<br>联系邮箱: | 119-09-29 10:50:17 | 联系人:小明<br>付款方式:      |          | 联系电     | 话:<br>件:      |       | <ul> <li>         投          <b>距</b>离投标结束      </li> <li>         1天 23时 53     </li> </ul> | 际 保<br>전制<br>分 28秒 | 7    |
|                    | 100/034            |                      |          |         |               |       |                                                                                              |                    |      |
| 基本信息               |                    |                      |          |         |               |       |                                                                                              |                    |      |
| *标包合计:             | 系统自动统计投标总价         |                      | *联系人: 小米 |         |               | 联系电话: | 18755555555                                                                                  |                    |      |
| 联系邮箱:              | 18729522@qq.com    |                      | 附件: 上传!  | 5/+     |               |       |                                                                                              |                    |      |
| 补充说明:              | 请说明 (不限于) 项目经理/    | 负责人及王期/交货期等信息        |          |         |               |       |                                                                                              |                    |      |
| 标包1:标包1            | _                  |                      |          |         |               |       |                                                                                              |                    |      |
| 温馨提示:未投稿           | 6,此标包清单已变更,原始部     | <b>股价作废,请按照新清单报价</b> |          |         |               |       |                                                                                              |                    |      |
| 导出清单 发票            | 業型 マ 含             | 的单约<br>1             | 兒率       | 报价备注    | 批量设置          | 调价说明  | 查看历史报价                                                                                       | 全屏编银               |      |
| 序号                 | 项目名称               | 需求单位                 | 物料编码     | 物1      | <b>洛称</b> 規格型 | 8     | 品牌厂家                                                                                         | 计划备注               | 单位   |
| 1                  | CBD建设工程            | 济南天宏民间资本管理有          |          | 0001 南部 | £ Р10         |       |                                                                                              |                    | m3   |
|                    |                    |                      | 00400010 | 0002 南部 | 全 P10防3       | 冻     |                                                                                              |                    | m3   |
| 2                  | CBD建设工程            | 济南大宏民间资本管理有.         |          |         |               |       |                                                                                              |                    |      |
| 2 3                | CBD建设工程<br>CBD建设工程 | 济南大宏民间资本管理有.         | 00400010 | 0003 南田 | £ ₽10853      | 东早强   |                                                                                              |                    | m3   |

此时可以看到,有清单变更的标包下,展示一行温馨提示,只对清单有变更

的标包进行报价即可,无需全部标包重新报价。

报价完成后点击【投标】即可完成最终报价。

| (小田田田田市) 127555555      (日本日本中国の中日)     (日本日本日本日本日本日本日本日本日本日本日本日本日本日本日本日本日本日                                                                                                    |                    |                     |                 |              |              |           |                                                                  |      |
|----------------------------------------------------------------------------------------------------|--------------------|---------------------|-----------------|--------------|--------------|-----------|------------------------------------------------------------------|------|
| 文元天然集中采购平台         ①户台页         供放商后台         投标页目         在試版         合何管理         成約管理           CGCRW-2019-0002823         演示Demo           BRA或出封闭:         2019-09-201050:17         联系人: 小时         联系电话:         新生活:         新生活:         原子           BRA或出封闭:         2019-09-201050:17         联系人: 小时         联系电话:         BRA电话:         原子         原子           BRA文件         と見知文件         自然合璧         BRA         BRH         BRH         BRA         BRA                                                               | 【小米測試供应向】          | 18755555555 待办提醒    | 2 退出            |              |              |           |                                                                  | 我要投诉 |
| CGCRW-2019-000282] 演示Demo         SF                                                                                                    | ⇒₹₸₹               | <b>资</b> 集中采购平台     | 作台              | 门户首页         | 供应商后台        | 投标项目      | 在线投标 合同管理                                                        | 履约管理 |
| Refear ( 2019-09-29 10.50:17 ( 武元 小明) ( 武元 · 小明) ( 武元 · 小明) ( 武元 · 小明) ( 武元 · 小明) ( 武元 · 小明) ( 武元 · 小明) ( 武元 · 小明) ( 武元 · 小明) ( 王元 · 四月 · 四月 · 四月 · 四月 · 四月 · 四月 · 四月 · 四                                                                                                    | CGRW-201           | 9-000282】演示De       | mo              |              |              |           |                                                                  |      |
|                                                                                                    | 投标截止时间: 2<br>联系邮箱: | 2019-09-29 10:50:17 | 联系人:小明<br>付款方式: |              | 联系电话:<br>附件: |           | <ul> <li>投标</li> <li>距离投标结束还剩</li> <li>1天 23时 52分 34秒</li> </ul> | 保存   |
| * 하다님 **       **       **       **       *       *       *       **       *       *       *       *       *       *       *       *       *       *       *       *       *       *       *       *       *       *       *       *       *       *       *       *       *       *       *       *       *       *       *       *       *       *       *       *       *       *       *       *       *       *       *       *       *       *       *       *       *       *       *       *       *       *       *       *       *       *       *       *       *       *       *       *       *       *       *       *       *       *       *       *       *       *       *       *       *       *       *       *       *       *       *       *       *       *       *       *       *       *       *       *       *       *       *       *       *       *       *       *       *       *       *       *       *       *       *       *       *       *                                                                                                           | 招标文件 投             | 标文件 招标答疑            |                 |              |              |           |                                                                  |      |
| ・新国会評目12日目のの         ・新国会評目12日目のの         ・新国会評目12日目のの         新田田田田田田田田田田田田田田田田田田田田田田田田田田田田田田田田田田田田                                                                                                    | 基本信息               |                     |                 |              |              |           |                                                                  |      |
| 新規語: 13725522@qq.com 期件:上規照件   十元規語: 通規用(作用子) 退日日運気点人及工師交互調等項目   5631: 5631:   5631: 5631:   5641: 663 (新設備の行業)、動設価的行業、動設価数合規度の)   6月1: 6月3:   6月3: 10   1 1 C 60回線配工廠   5月3: 第月4年   1 2 C 60回線配工廠   5月3: 第月4年   1 3 日本元式信仰局音管理   1 4 C 60回線配工廠   5月3: 第月4年   1 5 C 60回線配工廠   5月3: 第月4年   5月3: 第月4年   5月3: 第月4年   5月3: 第月4年   5月3: 第月4年   5月3: 第月5年   5月3: 第月5年                                                                                                    | * 标包合计:            | 系统自动统计投标总价          |                 | 联系人: 小米      |              | 联系电话      | 香: 18755555555                                                   |      |
| 林祝祝       御祝祝 (不得于) 语目经遭负责 人及工面交货面等负债         Jackar       大成(1)         Jackar       市政(2)       Jackar       和成時(1/年)       和成時(1/年)       和成時(1/年)       和成時(1/年)       和成時(1/年)       和成時(1/年)       和成時(1/年)       和成時(1/年)       和成時(1/年)       和成時(1/年)       和成時(1/年)       和成時(1/年)       和成時(1/年)       和成時(1/年)       和成時(1/年)       和成時(1/年)       和成時(1/年)       和成時(1/年)       和成時(1/4       和成時(1/4       和成<br>(1/4       和成時(1/4       和成時(1/4       和成時(1/4 | 联系邮箱:              | 18729522@qq.com     |                 | 附件: 上传附件     |              |           |                                                                  |      |
|                                                                                                    | 补充说明               | : 请说明 (不限于) 项目经理/   | 负责人及王期/交货期等信息   |              |              |           |                                                                  |      |
| 日本日本         日本日本         日本日本         日本日本         日本日本         日本日本         日本日本         日本日本         日本日本         日本日本         日本日本         日本日本         日本日本         日本日本         日本日本         日本日本         日本日本         日日本         日日本         日本                                                           | 标包1:标包             | 11                  |                 |              |              |           |                                                                  |      |
| 中出版和         市場総合用放展         で         500         13         部分格注         能品分面         他ののの         小用ののののの         小用のののののののの         小用のののののののののののののののののののののののののののののののののののの                                                                                                    | 温馨提示: 未接           | 2标,此标包清单已变更,原始部     | 夏价作废,请按照新清单报价!  |              |              |           |                                                                  |      |
| 小学         単振学会         物質編号         物質素等         単態型会         品級「冰         目前設立         内点           1         こ         CBD編設工程         汚未先式同時資本管理者…         0.04000100001         角轮         P10         m3           2         こ         GBD編設工程         汚沸无式同時資本管理者…         0.04000100001         角轮         P10約         m3           3         こ         CBD編設工程         汚沸无式完時資素者置者…         0.04000100004         向轮         P10約5         m3           4         こ         CBD編設工程         汚沸式式信時資素者置者         0.04000100004         向轮         P10個石         m3                                                                                                    | 导出清单 增             | /值税专用发票 🚽 50        | 0 13            | 3            | 段价备注         | 批量设置 调价说明 | <b>查看历史报价</b> 全屏编辑                                               |      |
| 1     CBD建設工程     防未天空院同原本管理用…     0 04000100001     向经     P10     m3       2     CBD建设工程     防未天空院同原本管理用…     0 04000100002     向经     P10防冻     m3       3     CBD建设工程     防未无空院同原本管理用…     0 04000100003     向经     P10防冻印描     m3       4     CBD建设工程     防未完空院同原本管理用…     0 04000100004     向经     P10晒石     m3                                                                                                    | 序号                 | 项目名称                | 需求单位            | 物料编码         | 物料名称         | 規格型号      | 品牌厂家 计划指注                                                        | 印位   |
| 2         CBD進投工程         済機子生民间原本管理有…         0 00400100002         向社         P10防冻         m3           3         CBD進投工程         汚機子生民间原本管理有…         0 00400100003         向社         P10防冻甲强         m3           4         CBD進投工程         汚機子生民间原本管理有…         0 00400100004         向社         P10原本         m3                                                                                                    | 1                  | CBD建设工程             | 济南天宏民间资本管理有     | 004000100001 | 向砼           | P10       |                                                                  | m3   |
| 3         CBD建设工程         济未无完用间质本管理机…         0 004000100003         岗社         P10的点带强         m3           4         CBD建设工程         济未无完用间原本管理机…         0 004000100004         岗社         P10個石         m3                                                                                                    | 2                  | CBD建设工程             | 济南天宏民间资本管理有     | 004000100002 | 南砼           | P10防冻     |                                                                  | m3   |
| 4 CBD建设工程 济朱无龙民间资本管理有 🗋 004000100004 向砼 P10概石 m3                                                                                                    | 3                  | CBD建设工程             | 济南天宏民间资本管理有     | 004000100003 | 商砼           | P10防冻早强   |                                                                  | m3   |
|                                                                                                    | 4                  | CBD建设工程             | 济南天宏民间资本管理有     | 004000100004 | 商砼           | P10细石     |                                                                  | m3   |

#### 4. 招标答疑

当您对采购方发布招标文件有疑问时,可通过在线答疑提问,具体操作同报

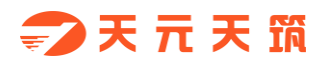

### 名阶段答疑,此处不再赘述。

| 【小米测试供应商】18755555555 待办提醒 2                                                        | 退出              | į į  | i i          |      |               | į į                      | 我要投诉 | ~ |
|------------------------------------------------------------------------------------|-----------------|------|--------------|------|---------------|--------------------------|------|---|
| 🌍 天 元 天 筑 集中采购平台 工程                                                                |                 | 门户首页 | 供应商后台        | 投标项目 | 在线投标          | 合同管理                     | 履约管理 |   |
| 【CGRW-2019-000282】演示Demo<br>投标截止时间: 2019-09-29 10:50:17<br>联系邮箱:<br>招标文件 投标文件 招标答疑 | 联系人:小明<br>付款方式: |      | 联系电话:<br>附件: |      | ● 節<br>1天     | 報投标结束还向<br>5 23时 52分 18秒 |      |   |
|                                                                                    |                 |      |              |      | 我要提问<br>谢他人想要 | 900 (928)                |      |   |
|                                                                                    |                 |      |              |      | 上传附件          | 保存                       | 提交   |   |

#### 5. 中标结果

采购方发布(未)中标结果后,您可在下图位置查看本企业(未)中标结果。

| 【小米赛试供应商】1875555555                                                  | 待办提醒 2 退出                                               |           |              |      |                |                      | 我要投诉 |  |
|----------------------------------------------------------------------|---------------------------------------------------------|-----------|--------------|------|----------------|----------------------|------|--|
| ⇒天元天筑集中采                                                             | 公告变更<br>公告答照回复                                          | 门户首页      | 供应商后台        | 投标项目 | 在线投标           | 合同管理                 | 履约管理 |  |
| 【CGRW-2019-000282】<br>投稿載此时间: 2019-09-29 10<br>联系邮箱:<br>招标文件 投标文件 招标 | 资本结果<br>招标会更 1<br>服标答规回复 计款方式:<br>端价递知<br>现际结果 1 通示Demo | 明<br>2011 | 联系电话:<br>附件: |      | • 17           | 股际结束还剩<br>23时 49分 2秒 |      |  |
|                                                                      | 度标通知<br>在线信章<br>交通的保证金                                  |           |              |      | 我要提问<br>谢给入想要/ | 989988<br>9899       |      |  |

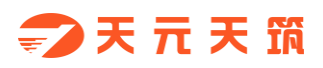

| 【小米赛试供应商】18755555555 待办提醒 2 退出                    |                                | 我要投诉                     |
|---------------------------------------------------|--------------------------------|--------------------------|
| → 天 元 天 筑 集中采购平台 正日                               | 门户首页 供应商后台 投标项目 在线             | <del>战役标</del> 合同管理 履约管理 |
| 【CGRW-2019-000280】演示Demo                          |                                |                          |
| 投标截止时间: 2019-09-27 09:59:41 联系人:小明<br>联系邮箱: 付款方式: | 联系电话:<br>附件:                   |                          |
| 招标文件 投标文件 招标答疑 招标结果                               |                                |                          |
| 1945209452                                        |                                | 招标编号: CGRW-2019-000280   |
| 100000000000000000000000000000000000000           | 中标通知书                          | 3((6)2(9)3(              |
|                                                   |                                |                          |
| 1946-669966                                       | (标包1)                          |                          |
| 小米测试供应商:                                          |                                | 22467292                 |
| 我司演示Demo采购工作已经结束,经我                               | 闫评标小组的综合评审,确定贵司为本次采购的中标方。      | 0)2232(0)                |
| 为满足我司项目现场施工需要,请贵司召<br>司按照40标文件、资清码等本详履约           | E收到中标通知书后,先行开始相关准备工作,并及时来我司签订合 | 合同,同时,请贵                 |
|                                                   |                                | 2/3(0(0)2                |
|                                                   |                                |                          |
| 特此通知                                              | 山东西                            | <b>琅玡科技有限公司</b>          |
|                                                   | 2019                           | 9-09-27 11:00:34         |
|                                                   |                                |                          |

# 五、 履约管理

 1. 采购订单
 7
 7
 7
 7
 7
 7
 7
 7
 7
 7
 7
 7
 7
 7
 7
 7
 7
 7
 7
 7
 7
 7
 7
 7
 7
 7
 7
 7
 7
 7
 7
 7
 7
 7
 7
 7
 7
 7
 7
 7
 7
 7
 7
 7
 7
 7
 7
 7
 7
 7
 7
 7
 7
 7
 7
 7
 7
 7
 7
 7
 7
 7
 7
 7
 7
 7
 7
 7
 7
 7
 7
 7
 7
 7
 7
 7
 7
 7
 7
 7
 7
 7
 7
 7
 7
 7
 7
 7
 7
 7
 7
 7
 7
 7
 7
 7
 7
 7
 7
 7
 7
 7
 7
 7
 7
 7
 7
 7
 7
 7
 7
 7
 7
 7
 7
 7
 7
 7
 7
 7
 7
 7
 7
 7
 7
 7
 7
 7
 7
 7
 7
 7
 7
 7
 <

供应商在履约管理的下拉选项中点击【订单管理】,即可查看全部订单或者根据搜索条件过滤找到相应订单,点击订单编号(蓝色部分)进入即可查询采购订单的详细内容;

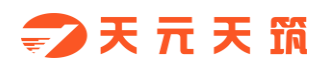

| 20108/13001-0001         安装二5024研模         天元小公司附款公司         20108013001         括算管理         待保放           Q-001-0003         80%項目         天元/公司附该公司         Q-001         石塚         为方中           Q-001-0002         80%項目         天元/公司附该公司         Q-001         石塚         为方中           Q-001-0002         80%項目         天元/公司附该公司         Q-001         石塚         外方中           Q-001-0001         約項目漁幣S024研修         天元/公司附该公司         Q-001         石塚         外方中           Q-001-0001         約項目         天元/公司附该公司         Q-001         石塚         外方中           Q-001-0001         第0項項目         新人達和軍公司政部公司         Q-001         石塚         大田小中           Q-016002001-0002         第1度全式904项目幣         第1度全式項目幣         Q-010802001         配券雪         所守           Q-10602001-0001         第1度全式904项目幣         第1度式1度公司明新         2010802001         配券雪         男/(市 | 20100613001-0001         安装=2024時候         天元人公司则试公司         20100613001         结算管理         侍操仪           Q-001-0003         809项目         天元/公司则试公司         Q-001         石罅         为府中           Q-001-0002         809项目         天元/公司则试公司         Q-001         石罅         为府中           20100803005-0001         パボロ目復期9024時代         天元/公司则试公司         Q-001         石罅         为府中           Q-001-0001         809项目         天元/公司则试公司         Q-001         尾崎雪         大府中           Q-001-0001         809项目         天元/公司则试公司         Q-001         尾崎雪         大府中           Q-001-0001         第の项目         天元/公司则试公司         Q-001         石罅         大府中           Q-001-0001         第小球目復期9024時回         第人道教工程公司项目前         Q-001         私術書         为府中 |
|----------------------------------------------------------------------------------------------------|----------------------------------------------------------------------------------------------------|
| 6J-001-0003         80%학료         주규/公司附该公司         0J-001         石행         共行中           0J-001-0002         80%학료         주元/公司附该公司         0J-001         石够         大行小           0J-001-0002         80%학료         天元/公司附该公司         0J-001         石够         大行小           0J-001-0001         大切自該第3024年後         天元/公司附该公司         2010000005         紀婚名         紀婚名         先行中           0J-001-0001         80%학료         天元/公司附该公司         0J-001         石够         長行中           0J0802001-0002         第八建筑工程公司印刷         新送菜工程公司明新         0J-001         和告報         利方中           0J0802001-0001         第八建筑工程公司のは供給         第八建筑工程公司のは供給         2010002001         紀告報         知行中                                                                                                    | GA001-0003         80%目         天元公司则试公司         GJ-001         石槨         贞行中           GJ-01-002         00%目         天元公司则试公司         GJ-001         石槨         历行中           201000000-0001         パ项目数略024研鑽         天元公司则试公司         GJ-001         石槨         历中           GJ-001-0001         パ项目数略024研鑽         天元公司则试公司         GJ-001         私所書         免/行中           GJ-001-0001         第0%目         天元公司则试公司         GJ-001         石槨         先/行中           GJ-001-0001         第1建築工程公司0404項目         新江東公司項目         GJ-001         私所書         历(中)                                                                                                    |
| GA001-0002         80项目         天元公司则试公司         GA001         石槨         共行中           201600005-0001         六项目激制02科研修         天元公司则试公司         2016000005         起発雪         放行中           GL001-0001         800项目         天元公司则试公司         04001         紅嘴雪         执行中           GL001-0001         800项目         天元公司则试公司         04001         石槨         执行中           2016002001-0002         第八建筑工程公司则目标         04001         石槨         秋行中           2016002001-0001         第八建筑工程公司回日報         2016002001         紀香雪         执行中                                                                                                    | GJ-001-0002         809項目         天元公司则试公司         GJ-001         百挪         货币中           2016808005-0001         六项目衰期902料研發         天元公司则试公司         2018080005         経弊書         货币中           GJ-001-0001         約9項目         天元公司则试公司         2018080005         経弊書         货币中           GJ-001-0001         約9項目         天元公司则试公司         GJ-001         石鄉         货币中           20160802001-0002         賃貸貸貸貸貸貸貸貸         賃貸貸貸貸         2018080201         長野書         货币中                                                                                                    |
| 20100030005-0001         六項自激制502科研模         元元公司则试公司         2010080005001         秘密雪         执行中           QL-001-0001         80项目         元元公司则试公司         QL-001         石寧         执行中           2010092001-0002         第八建筑工程公司804项目部         第八建筑工程公司项目部         QL-001         石寧         执行中           2010092001-0002         第八建筑工程公司804项目部         第八建筑工程公司项目部         2010092001         私所雪         执行中                                                                                                    | 20100030005-0001         六项目換制502和研媒         天元公勾则就公司         2018008005         赵勞雪         执行中           GL-001-0001         800项目         天元/公司则就公司         GJ-001         石場         执行中           20180092001-0002         第八建筑工程公司约4项目部         QL100092001         私秀雪         执行中                                                                                                    |
| GJ-001-0001         80项目         天元公司则试公司         GJ-001         石鄉         共行中           2016092201-0022         第八建筑工程公司904项目部         第八建筑工程公司项目部         2018092201         赵秀雪         执行中           2016092201-0021         第人建筑工程公司904项目部         第八建筑工程公司项目部         2018092201         赵秀雪         执行中                                                                                                    | GJ-001-0001         809项目         天元公取则试公司         GJ-001         石鄉         执行中           20180802001-0002         第八建筑工程公司项目部         第八建筑工程公司项目部         20180802001         赵秀雪         执行中                                                                                                    |
| 20190802001-0002         第八建筑工程公司904项目部         20190802001         赵秀蕾         执行中           20190802001-0001         第八建筑工程公司90目第         20190802001         赵秀蕾         执行中                                                                                                    | 20180802001-0002 第八建筑工程公司804项目部 第八建筑工程公司项目部 20180802001 赵秀雪 执行中                                                                                                    |
| 20180802001-0001 第八建筑工程公司804项目部 第八建筑工程公司项目部 20180802001 赵秀雪 执行中                                                                                                    |                                                                                                    |
|                                                                                                    | 20180802001-0001 第八建筑工程公司804项目部 第八建筑工程公司项目部 20180802001 赵秀雪 执行中                                                                                                    |

#### 1.2 订单接收

供应商查看订单的详细信息后,如果不接受采购方下发的采购订单或者对订单内容有异议,可以点击【退回】将订单退回给采购方;如果供应商对采购订单无异议,即可点击【接收】,确定可以给采购方供货;

| 编辑   |        |         |      |       |            |          |          |                   |          |            | C)× |
|------|--------|---------|------|-------|------------|----------|----------|-------------------|----------|------------|-----|
| 接收   | 退回     |         |      |       |            |          |          |                   |          |            |     |
| 基本信  | 息      |         |      |       |            |          |          |                   |          |            |     |
|      | 订单名称:  | PVC采购订单 |      |       |            |          | 订单编号:20  | 180813001-0001    |          |            |     |
|      | 采购合同:  | PVC采购合同 |      |       |            |          | 项目名称:安   | 装二S02科研楼          |          |            |     |
|      | 发票类型 : | 增值税专用发  | Ę    |       |            |          | 收货地址:济   | 南市                |          |            |     |
| 3    | 下单人:   | 赵秀雪     |      |       |            |          | 下单时间:20  | 18-08-13 10:17:34 |          |            |     |
| 2    | 备注:    |         |      |       |            |          |          |                   |          |            |     |
| ) 订单 | 单明细    |         |      |       |            |          |          |                   |          |            |     |
| 序号   | 物料名称   |         | 规格型号 | 品牌/厂家 | 单位         | 订单量      | 剩余应发量    | 进场日期              | 含税单价 (元) | 含税金額(元)    |     |
| 1    | PVC阻火圈 |         | 160  |       | $\uparrow$ | 1000.000 | 1000.000 | 2018-08-15        | 200.00   | 200,000.00 |     |
|      |        |         |      |       |            |          |          |                   |          |            |     |
|      |        |         |      |       | 合计         |          |          |                   |          | 200,000.00 |     |

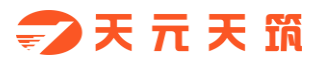

#### 2. 发货管理

#### 2.1 新增发货单

供应商完成备货,准备发货时点击【新增发货单】,维护发货单相应信息以及填写本次发货量后,点击【生成发货单】;

| ● 日、 13.50 PCI     ● 13.50 PCI     ● 13.50 PCI <th< th=""><th>日次       13x1       13x1</th><th>[wdv]</th><th>) 255<br/>天元天</th><th>199</th><th>The</th><th>首页</th><th>在线据名 在线投标</th><th>医约管理 企业</th><th>其太信自 账品管理</th></th<> | 日次       13x1       13x1                                                                                                    | [wdv]       | ) 255<br>天元天 | 199          | The              | 首页        | 在线据名 在线投标 | 医约管理 企业     | 其太信自 账品管理 |
|----------------------------------------------------------------------------------------------------|----------------------------------------------------------------------------------------------------|-------------|--------------|--------------|------------------|-----------|-----------|-------------|-----------|
| ●         ●         ●         ●         ●         ●         ●         ●         ●         ●         ●         ●         ●         ●         ●         ●         ●         ●         ●         ●         ●         ●         ●         ●         ●         ●         ●         ●         ●         ●         ●         ●         ●         ●         ●         ●         ●         ●         ●         ●         ●         ●         ●         ●         ●         ●         ●         ●         ●         ●         ●         ●         ●         ●         ●         ●         ●         ●         ●         ●         ●         ●         ●         ●         ●         ●         ●         ●         ●         ●         ●         ●         ●         ●         ●         ●         ●         ●         ●         ●         ●         ●         ●         ●         ●         ●         ●         ●         ●         ●         ●         ●         ●         ●         ●         ●         ●         ●         ●         ●         ●         ●         ●         ●         ●         ●         ●                                                                                                            | F#32:55         Big         Big         Table         File         Big         Big <th< td=""><td><b>*2</b> :</td><td>ntytz.c</td><td></td><td></td><td></td><td>11261610</td><td></td><td></td></th<> | <b>*2</b> : | ntytz.c      |              |                  |           | 11261610  |             |           |
| 所得         近様         双发供导         订单编号         车操号         送送人线名         验收管理         素         私次の           1         6         FH18060002         GJ-001-003         5555         55         括算管理         日         日満方           2         6         FH18060001         GJ-001-002         6879         万         1455566         日焼         日焼           3         6         FH18080005         201808005-001         123456         0         12345678912         12345678912         12345678912         12345678912         12345678912         12345678912         12345678912         12345678912         12345678912         12345678912         12345678912         12345678912         12345678912         12345678912         12345678912         12345678912         12345678912         12345678912         12345678912         12345678912         12345678912         12345678912         12345678912         12345678912         12345678912         12345678912         12345678912         12345678912         12345678912         1234578912         1234578912         1234578912         1234578912         1234578912         1234578912         1234578912         1234578912         1234578912         1234578912         1234578912         1234578912         1234578912         1234578912         123                                                                                                    | 序号     技術     文技術与     ①単編号     在株号     近法人姓名     验收管理     注     代表       1     -     FH16800002     GJ-001-003     55555     55     55     指算管理     -     日送済       2     -     FH16800001     GJ-001-002     6879     万     1455566     12345678912     12345       3     -     FH16800005     GJ-001     123456     QQ     122222222     12345778912     123457       4     -     FH16800005     GJ-001     BA1433     T     11     1222222222     12345       5     -     FH16800001     2018060200-002     11111     11     111111111     123457     123457       6     -     FH16802001     2018060200-002     111111     111     10     111111111     12457       6     -     FH16802001     201806020-001     BH11111     114     10     124     124                                                                                                    | 新增发的        | ŝ¥ (ł        | 删除发货单发货单号    | 订单编号             | 车牌号 送货人姓名 | 状态 🔻 捜索   | 发货管理        |           |
| 1       ○       FH180800002       GJ-001-0003       5555       55       括算管理       已没有         2       ○       FH18080001       GJ-001-0002       6879       万       1445566       已没有         3       ○       FH180800005       201808005-0001       123450       0       12345678912       已没有         4       ○       FH180800005       GJ-001-0001       各1433       王       122222222       已没有         5       ○       FH180807001       2018080201-0002       11111       111       111111111       已没有         6       ○       FH180802001       2018080201-0001       各111111       私供主       150       已没有                                                                                                    | 1       ○       FH180809002       G4.001-0003       55550       55       55       145556       已渡         2       ○       FH180809005       G4.001-0002       6879       万       1445556       日地       日地         3       ○       FH180809005       201608005-0001       12466       QQ       1245678912       日地       日地         4       ○       FH180800005       GJ-001-001       各H1433       王       1222222222       日港       日港         5       ○       FH1808070001       2018080201-0002       11111       111       111111111       已渡       12       日港         6       ○       FH180802001       2018082201-0001       各H11111       超供       10       111111111       日       日       日       150       日       日       12       12       日       12       12       12       12       12       12       12       12       12       12       12       12       12       12       12       12       12       12       12       12       12       12       12       12       12       12       12       12       12       12       12       12       12       12       12                                                                                                    | 序号          | 选择           | 发货单号         | 订单编号             | 车牌号       | 送货人姓名     | 验收管理 👩      | 状态        |
| 2       FH180809001       04-001-002       68979       万       1445566       民援角         3       FH180809005       201808005-001       123456       QQ       12345678912       民援角         4       FH180809009       64-001-001       各A1433       王       122222222       民援角         5       FH180807001       2018080201-0022       11111       111       日11111111       民援角         6       FH180807001       2018080201-0020       各A11111       経株主       150       民援角                                                                                                    | 2       FH188090001       0-401-0002       69879       万       1445566       已送货         3       FH18000005       2016008050-0001       123456       OQ       12345678912       已送货         4       FH18000005       GJ-001-0001       魯A1433       王       122222222       已送货         5       FH180800001       2016002001-0002       111111       1111       日       日         6       FH180800001       2016002001-0001       魯A11111       赵供注       150       已送货                                                                                                    | 1           |              | FH1808090002 | GJ-001-0003      | 55555     | 55        | 结算管理        | 已发货       |
| 3         5         FH180800005         2018008005-001         123456         0Q         12345678912         已发费           4         6         FH180800009         SJ-001-0001         鲁A1433         王         1222222222         已发费           5         6         FH1808070001         2018080201-0002         11111         1111         日         日发度           6         6         FH180807001         2018080201-0001         鲁A11111         転転         150         已送费                                                                                                    | 3         5         FH180500005         2018009005-0001         123456         QQ         12345678912         已接接           4         6         FH180500009         GJ-001-0001         鲁A1433         王         1222222222         已送接           5         6         FH180507001         2018080201-0002         11111         111         日         日送供           6         7         FH180502001         2018080201-0001         鲁A11111         延供主         150         已送接                                                                                                    | 2           |              | FH1808090001 | GJ-001-0002      | 68879     | Б         | 14455566    | 已发货       |
| 4       ○       FH1808000009       GJ-001       魯A1433       王       122222222       B发货         5       ○       FH180807001       2018080201-0002       11111       111       111111111       E发货         6       ○       FH180807001       2018080201-0002       鲁A11111       製鉄柱       150       EX貨                                                                                                    | 4         FH188000009         GJ-001-0001         鲁A1433         王         122222222         已提供           5         FH188070001         2018002001-0002         11111         111         111111111         已送供           6         FH188020001         2018002001-0001         鲁A11111         赵铁社         150         已送供                                                                                                    | 3           |              | FH1808080005 | 20180808005-0001 | 123456    | QQ        | 12345678912 | 已发货       |
| 5         FH1808070001         20180802001-0002         11111         111         111111111         已發焦           6         0         FH180802001         20180802001-0001         鲁A11111         1114         11101         已发货                                                                                                    | 5         FH1808070001         20180802001-0002         11111         111         111111111         已送货           6         FH1808020001         20180802001-0001         备A11111         起铁社         150         已送货                                                                                                    | 4           |              | FH1808080009 | GJ-001-0001      | ₿A1433    | Ξ         | 1222222222  | 已发货       |
| 6 FH1808020001 20180802001-0001 鲁A111111 赵铁柱 150 已发货                                                                                                    | 6 FH180502001 20180802001-0001 鲁A11111 赵铁柱 150 已送货                                                                                                    | 5           |              | FH1808070001 | 20180802001-0002 | 111111    | 111       | 1111111111  | 已发货       |
|                                                                                                    |                                                                                                    | 6           |              | FH1808020001 | 20180802001-0001 | 鲁A111111  | 赵铁柱       | 150         | 已发货       |

| 发货   | _        |      | -        |          |       |            |      |        |            |        |        |          |      | 53× |
|------|----------|------|----------|----------|-------|------------|------|--------|------------|--------|--------|----------|------|-----|
| 保存   | 生成       | 戊发货单 | 打印发      | 货单       |       |            |      |        |            |        |        |          |      |     |
| 基本信息 | ļ.       |      |          |          |       |            |      |        |            |        |        |          |      |     |
|      | 订单       | 鳊号:  | 20180813 | 001-0001 | 1     | 清订单信息      |      | 采购合    | 同: PVC采购   | 合同     |        |          |      |     |
|      | 项目       | 名称:  | 安装二S0    | 2科研楼     |       |            |      | 发货单    | 号: 系统自动    | 主成     |        |          |      |     |
|      | 收货       | 钱地址: | 济南市      |          |       |            |      | 发货日    | 期:         |        |        |          |      |     |
|      | 供应商      | 酩称:  | xx公司     |          |       |            |      | * 送货人姓 | 名:赵铁柱      |        |        |          |      |     |
| [    | * 司材     | 1电话: | 15005448 | 983      |       |            |      | * 车牌   | 号: 鲁A12345 |        |        |          |      |     |
|      | \$       | 順人:  | 系统自动     | 生成       |       |            |      | 制单时    | 间: 系统自动生   | 武      |        |          |      |     |
|      |          | 备注:  |          |          |       |            |      | 验收二维   | 码:         |        |        |          |      |     |
| 物料清单 | <u>1</u> |      |          |          |       |            |      |        |            |        |        |          |      |     |
| 添加明细 |          | 余明细  | 本次发费     | 量        | 批量设置  |            |      |        |            |        |        |          |      |     |
| 序号   |          | 物    | 料名称      | 规格型号     | 品牌/厂家 | 单位         | 订单量  | 已验收量   | 本次发货量      | 含税单价   | 不含税单   | 含税总价     | 税率(% | 备注  |
| 1    |          | PVC  | C阻火圈     | 160      |       | $\uparrow$ | 1000 | 0.000  | 500.000    | 200.00 | 176.99 | 100,0    | 13   |     |
| 合计   |          |      |          |          |       |            |      |        |            |        |        | 100000.0 |      |     |
|      |          |      |          |          |       |            |      |        |            |        |        | 0        |      | 2   |

2.2 发货单打印

生成发货单后,此时打印发货单按钮亮显,点击【打印发货单】可以预览发 货单的打印样式,点击【打印】后即可将发货单打印成纸质单据,随货物一起配 送到项目现场;

| */EMWH     |                   |                                        |             |               |            |            |          |                     |             |               |             |       |    |
|------------|-------------------|----------------------------------------|-------------|---------------|------------|------------|----------|---------------------|-------------|---------------|-------------|-------|----|
| 达灾毕냐庙      | C                 |                                        | ٦           |               |            |            |          |                     |             |               |             |       | i. |
| 保存         | 生成发货单             | 打印发货单                                  |             |               |            |            |          |                     |             |               |             |       |    |
| 基本信息       |                   |                                        |             |               |            |            |          |                     |             |               |             |       |    |
|            | 江英伯日,201          | 20212001-000                           | 11          |               | 杏若江首信      | : <b>a</b> |          | ∃.PVC型陶·            | <b>4</b> 8  |               |             |       |    |
|            | 7月早期号:201         | =====================================  |             |               |            |            | 未用百      |                     | 20001       |               |             |       |    |
|            | 坝日名称:女参           | z_302/040/1¥                           |             |               |            |            | 友贞早      |                     | 50001       |               |             |       |    |
|            | 收货地址:》7甲          | -<br>-                                 |             |               |            |            | 发货日      | 明:                  |             |               |             |       |    |
| 伊          | 拉商名称:XX2          |                                        |             |               |            |            | * 送货人姓   | 名:赵铁柱               |             |               |             |       |    |
|            | 司机电话:150          | 05448983                               |             |               |            |            | * 车牌+    | 号: 曽A12345          | 5           |               |             |       |    |
|            | 制单人:赵雪            |                                        |             |               |            |            | 制单时间     | <b>司:</b> 2018-08-1 | 13          | -             |             |       |    |
|            |                   |                                        |             |               |            |            |          |                     | 998 F       |               |             |       |    |
|            | 备注:               |                                        |             |               |            |            | 验收二维     | 8: <b>2</b>         | dî R        | 5             |             |       |    |
|            |                   |                                        |             |               |            |            |          | - 28                |             | ť –           |             |       |    |
|            |                   |                                        |             |               |            |            |          | E.X                 | Rissian     |               |             |       |    |
| 物料清单       |                   |                                        |             |               |            |            |          |                     |             |               |             |       |    |
| Theorem    | million R/m       |                                        |             | +W = 27.7     |            |            |          |                     |             |               |             |       |    |
| 添加山明明      | 加陈明釉              | 10000000000000000000000000000000000000 |             | 批重设直          |            |            |          |                     |             |               |             |       |    |
| 序号         | 物料名               | 称                                      | <b>焙型号</b>  | 品牌/厂家         | 单位         | 立 订单量      | 已验收量     | 本次发货量               | 含税单价        | 不含税单          | 含税总价        | 税率(%  | 备注 |
| 1          | PVC阻;             | 火圈                                     | 160         |               | $\uparrow$ | 1000       | . 0.000  | 500.000             | 200.00      | 176.99        | 100,0       | 13    |    |
|            |                   |                                        |             |               |            | _          |          |                     | -           |               |             |       |    |
|            |                   |                                        |             |               |            |            |          |                     |             |               |             |       |    |
|            |                   |                                        |             |               |            |            |          |                     |             |               |             |       |    |
| TÉD        |                   |                                        |             |               |            |            |          |                     |             |               |             |       |    |
|            |                   |                                        |             |               |            |            |          |                     |             |               | <b>0</b> 25 | 390   |    |
|            |                   |                                        |             |               |            | 销货清        | 单        | No. F               | H1808130001 |               |             |       |    |
|            |                   |                                        |             |               |            |            |          |                     |             |               |             | 15.   |    |
| 工程名称:安     | 装二S02科研楼          |                                        |             |               |            | 发货         | 日期:      |                     |             |               |             |       |    |
| 供应商:xx公    | (可)               | +D+2 #U =                              |             | at (**        | 43.46 MA   | 收货         | 地址:济南市   | 16.27               | 24.25       | 4             | ARR 21      | #34   |    |
| 0370166000 | 002 PVC唱火圈        | 160                                    | HLIN4/7 324 | · ••••        | 500.000    | 176.99     | 88.495   | .58 13              | 11.         | 504.42 10     | 0.000.00    | 141/I | -  |
| 原值金额合      | ù†                |                                        |             | <br>百玖拾伍元伍角捌分 | 税额合计       |            |          |                     |             | <b>壹万壹仟伍佰</b> | 零肆元肆角贰分     |       |    |
| 价税金额合      | tt                |                                        |             | 壹拾万元          |            |            |          |                     |             |               |             |       |    |
| 验证记录       |                   |                                        |             |               |            |            |          |                     |             |               |             |       |    |
| 工程负责人:     |                   |                                        | 收发材料员       |               |            | 收发标        | 排员(验收人员) |                     |             | 采购材料员:        |             |       |    |
| 说明:本里据的    | <b>四联。一联:存银(监</b> | 色)联:仓库记划                               | 11(红色) 二联:  | 材料记账(监包)      | 四联:送灾人联    | (黄色)       |          |                     |             |               |             |       |    |
|            |                   |                                        |             |               |            |            |          |                     |             |               |             |       |    |
|            |                   |                                        |             |               |            |            |          |                     |             |               |             |       |    |
|            |                   |                                        |             |               |            |            |          |                     |             |               |             |       |    |
|            |                   |                                        |             |               |            |            |          |                     |             |               |             |       |    |
|            |                   |                                        |             |               |            |            |          |                     |             |               |             |       |    |
|            |                   |                                        |             |               |            |            |          |                     |             |               |             |       |    |
|            |                   |                                        |             |               |            |            |          |                     |             |               |             |       |    |

3. 验收查看

采购方的验收信息会自动推送到供应商平台履约管理的验收管理列表中,供

#### 应商可点击验收单号(蓝色部分)进入验收单详情页进行查看;

| 议单类型 | ▼ 验收单号 | 订单编号         | 项目名称 需求单位        | 验收员 搜索         |             | 发货管理 |                  |
|------|--------|--------------|------------------|----------------|-------------|------|------------------|
| 序号   | 验收单类型  | 验收单号         | 订单编号             | 项目名称           | 需求单位        | 验收管理 | 验收时间             |
| 1    | 纠傭     | 201808130004 | 20180813001-0001 | 安装二S02科研楼      | 天元六公司测试公司   | 结算管理 | 2018-08-13 16:01 |
| 2    | 纠偏     | 201808130003 | 20180813001-0001 | 安装二S02科研楼      | 天元六公司测试公司   | 赵秀雪  | 2018-08-13 15:36 |
| 3    | 常规     | 201808130002 | 20180813001-0001 | 安装二S02科研楼      | 天元六公司测试公司   | 赵秀雪  | 2018-08-13 14:36 |
| 4    | 常规     | 201808110001 | 20180802001-0001 | 第八建筑工程公司804项目部 | 第八建筑工程公司项目部 | 张盼娣1 | 2018-08-11 19:41 |
| 5    | 常规     | 201808090001 | GJ-001-0001      | 809项目          | 天元八公司测试公司   | 石娜   | 2018-08-09 07:45 |
| 6    | 常规     | 201808090003 | GJ-001-0003      | 809项目          | 天元八公司测试公司   | 石娜   | 2018-08-08 10:37 |
| 7    | 常规     | 201808080008 | 20180808005-0001 | 六项目浪潮S02科研楼    | 天元六公司测试公司   | 赵秀雪  | 2018-08-08 10:22 |
| 8    | 常规     | 201808090002 | GJ-001-0002      | 809项目          | 天元八公司测试公司   | 石娜   | 2018-08-08 10:19 |
| 9    | 常规     | 201808070002 | 20180802001-0002 | 第八建筑工程公司804项目部 | 第八建筑工程公司项目部 | 赵秀雪  | 2018-08-07 22:16 |

| 编辑         |                    |      |       |            |         |        |                  |          |            |       | 4  | ÷× 🕯 |
|------------|--------------------|------|-------|------------|---------|--------|------------------|----------|------------|-------|----|------|
| 基本信息       |                    |      |       |            |         |        |                  |          |            |       |    |      |
| 订单编号       | 号:20180813001-0001 |      |       |            |         | 验收单编号: | 201808130004     |          |            |       |    |      |
| 收货地址       | 业:济南市              |      |       |            |         | 采购合同:  | 20180813001      |          |            |       |    |      |
| 项目名利       | 你;安装二S02科研楼        |      |       |            |         | 发票类型:  | 増値税专用发票          |          |            |       |    |      |
| 验收的        | 员:赵秀雪              |      |       |            |         | 验收时间:  | 2018-08-13 16:01 |          |            |       |    |      |
| 验收单类       | 型:纠编               |      |       |            |         |        |                  |          |            |       |    |      |
| <b>音</b> ) | ±:                 |      |       |            |         |        |                  |          |            |       |    |      |
|            |                    |      |       |            |         |        |                  |          |            |       |    | - 1  |
| 验收明细       |                    |      |       |            |         |        |                  |          |            |       |    |      |
| 序号 物       | 料名称                | 规格型号 | 品牌/厂家 | 单位         | 本次实收量   | 物料大类   | 炉(批)号            | 含税单价(元)  | 含税总价 (元)   | 税率(%) | 备注 |      |
| 1 P\       | √C阻火圈              | 110  |       | $\uparrow$ | -50.000 |        |                  | 1,000.00 | -50,000.00 | 13    |    |      |
| 合计:        |                    |      |       |            |         |        |                  |          | -50,000.00 |       |    |      |
|            |                    |      |       |            |         |        |                  |          |            |       |    |      |
|            |                    |      |       |            |         |        |                  |          |            |       |    |      |
|            |                    |      |       |            |         |        |                  |          |            |       |    |      |
|            |                    |      |       |            |         |        |                  |          |            |       |    |      |
|            |                    |      |       |            |         |        |                  |          |            |       |    | +    |

#### 4. 结算查看

采购方的结算信息会自动推送到供应商平台履约管理的结算管理列表中,供 应商可点击结算单号(蓝色部分)进入验收单详情页进行查看;

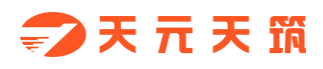

| <b>7</b>      | 元天照 采购信息平台 工作       |            | 首页 在线报名        | 在线投标   | 履约管理  | 企业基本信息 | 账号管理             |
|---------------|---------------------|------------|----------------|--------|-------|--------|------------------|
| (c)-997.04 PB |                     |            |                |        | 订单管理  |        |                  |
| 治异平亏          | 坝日石标 搜索             |            |                |        | 友货管理  |        |                  |
| 序号            | 结算单号                | 结算金额(元)    | 项目名称           | 需求     | 验收管理  | 制单人    | 制单时间             |
| 1             | HSD_100179005_0004  | 22,500.00  | 安装二802科研楼      | 天元六公!  | 结算管理  | 赵秀雪    | 2018-08-13 16:27 |
| 2             | HSD_100179005_0003  | 100,000.00 | 安装二S02科研楼      | 天元六公司  | 测试公司  | 赵秀雪    | 2018-08-13 16:22 |
| 3             | HTJ_100180005_0004  | 40,000.00  | 809项目          | 天元八公司  | 测试公司  | 石娜     | 2018-08-09 10:42 |
| 4             | HTJ_100180005_0003  | 8,000.00   | 809项目          | 天元八公司  | 测试公司  | 石鄉     | 2018-08-09 10:29 |
| 5             | HTJ_100180005_0002  | 10,000.00  | 809项目          | 天元八公司  | 测试公司  | 石鄉     | 2018-08-09 10:27 |
| 6             | HTJ_100180005_0001  | 12,000.00  | 809项目          | 天元八公司  | 测试公司  | 石娜     | 2018-08-09 10:00 |
| 7             | H_100008008003_0001 | 32,000.00  | 第八建筑工程公司804项目部 | 第八建筑工程 | 公司项目部 | 赵雪     | 2018-08-07 22:23 |

sdtyly.t152.gldcg.com/gjc/core/simple/v.do?\_m=/gjc/oms/seller/order/list

| 序号 | 结算单号                | 结算金额(元)    | 项目名称           | <sub>需求</sub> 验收管理 | 制单人 | 制单时间             |
|----|---------------------|------------|----------------|--------------------|-----|------------------|
| 1  | HSD_100179005_0004  | 22,500.00  | 安装二S02科研楼      | 天元六公: 结算管理         | 赵秀雪 | 2018-08-13 16:27 |
| 2  | HSD_100179005_0003  | 100,000.00 | 安装二S02科研楼      | 天元六公司测试公司          | 赵秀雪 | 2018-08-13 16:22 |
| 3  | HTJ_100180005_0004  | 40,000.00  | 809项目          | 天元八公司测试公司          | 石娜  | 2018-08-09 10:42 |
| 4  | HTJ_100180005_0003  | 8,000.00   | 809项目          | 天元八公司测试公司          | 石娜  | 2018-08-09 10:29 |
| 5  | HTJ_100180005_0002  | 10,000.00  | 809项目          | 天元八公司测试公司          | 石鄉  | 2018-08-09 10:27 |
| 6  | HTJ_100180005_0001  | 12,000.00  | 809项目          | 天元八公司测试公司          | 石娜  | 2018-08-09 10:00 |
| 7  | H_100008008003_0001 | 32,000.00  | 第八建筑工程公司804项目部 | 第八建筑工程公司项目部        | 赵雪  | 2018-08-07 22:23 |
|    |                     |            |                |                    |     |                  |

# 六、 企业信息维护

1. 电子签章

平台与业界领先的第三方电子签章服务提供商合作,实现了天元天筑平台的在线签章服务。

1.1 企业认证

创建印章前,首先要进行企业信息认证。

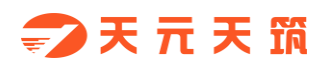

| 【珈环科技测试供应角】17076020147 将            | 防護國 🧧 退出         |                           |             |             | 我要投诉 |
|-------------------------------------|------------------|---------------------------|-------------|-------------|------|
| → 天 元 天 筑 集中采购平台                    |                  | 门户首页 供应商后台                | 在线报名 在线投标   | 在线签章        | 履约管理 |
| 供应期后台                               | 1 信息校验           | <ol> <li>FIRME</li> </ol> | (3) elized; | ( ) 认证遇到问题; | ,    |
| 全地以逐                                | · 企业名称:          | 建研料技能成供应目                 |             |             |      |
| 印漆管理                                | * 组代号/统一信用       |                           |             |             |      |
| 企业基本信息                              | 代码:              |                           |             |             |      |
| 企业业绩                                | 工商注册号:           |                           |             |             |      |
| 全业资质                                | *法人姓名:           |                           |             |             |      |
| 企业联系人                               | "没人身份过号"         | MIRIAC                    |             |             |      |
| 8/10070                             | · 77/-171        | agaiosteanay              |             |             |      |
|                                     | 10/171<br>10/171 | 2004717-133818-4049-00    |             |             |      |
| 1990 COR                            | A22484338-91     |                           |             |             |      |
| <b>羽成的编数时</b>                       |                  | 申请认证                      |             |             |      |
|                                     |                  |                           |             |             |      |
| 关于我们   新闻中心   政策法规                  |                  |                           |             |             |      |
| 地址:山东省济南市高新区龙奥北路海信龙                 | 2奧九号2号楼2706      |                           |             |             |      |
| 1895年: 250000<br>联系电话: 400-808-5351 |                  |                           |             |             |      |
| ©2018 至今 山东親玡科技有限公司 All Ri          | ights Reserved   |                           |             |             |      |
| 技术支持: 广联达科技股份有限公司                   |                  |                           |             |             |      |
|                                     |                  |                           |             |             |      |

#### 1.2 印章管理

在该页面对印章使用者进行授权,也可以删除印章。

| 【山东天汇金融后台服务外包有限公司】13709122080 侍力提醒 6                                                                                                    | 退出             |               | 我要投诉 |
|----------------------------------------------------------------------------------------------------|----------------|---------------|------|
| ⇒天元天頭集中采购平台 1005                                                                                                    | 门户首页 供应商后台 在线  | 钱报名 在线投标 在线签章 | 履约管理 |
| AND AND AND AND AND AND AND AND AND AND                                                                                                    |                |               |      |
| In the second second se |                |               |      |
| 印度當理                                                                                                    |                |               |      |
| 金融基本信息                                                                                                    | <b>N N N N</b> |               |      |
| <u>\$-1649</u>                                                                                                    | $\sim$         |               |      |
| 全业资料                                                                                                    | 1500 ISO0      |               |      |
| 全並現現人                                                                                                    |                |               |      |
| 與倍當現                                                                                                    |                |               |      |
| 评约记录                                                                                                    |                |               |      |
| 现的最长的                                                                                                    |                |               |      |
| 关于我们   新闻中心   政策法规                                                                                                    |                |               |      |
| 地址:山东省济南市高新区龙奥北路海侨龙奥九号2号楼2706                                                                                                    |                |               |      |
| 自動: 250000<br>WEErbiet, 400,000,001                                                                                                    |                |               |      |
| ©2018 至今 山东海斑科技有限公司 All Rights Reserved                                                                                                    |                |               |      |
| \$\CP\$18026643읛-1   \$\B2-20190015                                                                                                    |                |               |      |
| 技术支持:广联达科技服份有限公司                                                                                                    |                |               |      |
|                                                                                                    |                |               |      |
|                                                                                                    |                |               |      |

#### 2. 企业基本信息

企业基本信息在如图位置修改,修改后,采购方将同步展示最新信息。

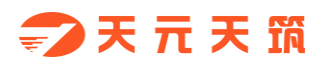

| 【山东天汇金融后台服务外包有限公司                               | ]] 13709122080     €   | 5カ提醒 6 退出      |                                                                                                    |                |           |                          | 我要投诉  |  |
|-------------------------------------------------|------------------------|----------------|----------------------------------------------------------------------------------------------------|----------------|-----------|--------------------------|-------|--|
| 🗇 天 元 天 照 集中采                                   | 购平台 工作的                |                | 门户首页                                                                                                    | 供应商后台 在线       | 期名 在线投    | 际 在线签章                   | 履约管理  |  |
| 供应商后台                                           | 保存 港加分学                |                |                                                                                                    |                |           |                          |       |  |
| 企业认证                                            | *注册类别:                 | ◎ 统一信用代码 ○ 注册号 | 供应商编号:                                                                                                    | 20181207000001 |           |                          |       |  |
| 印章管理                                            | * 统一值用代码:              | 91370100306997 | * <u>企业</u> 名称:                                                                                                    | 山东天汇金融后台报务外包   | 南 供应商分类   | 物资供应商,专业分包商;<br>包商,机械供应商 | 劳劳分   |  |
| 企业基本信息                                          | 币种:                    | 人民币            | *注册资金(万元):                                                                                                    | 1000.00        | *法人代表:    | 958                      |       |  |
| 企业业绩                                            | * 纳税人类别:               | 一般纳税人          | 地址:                                                                                                    | 海信龙奥九号         | 发票类型      | 增值税专用发票                  | Ŧ     |  |
| 企业资质                                            | 开白眼行。                  | 山田津谷橋行         | and the second second sec |                | CURN      | 1                        |       |  |
| 企业联系人                                           | 9T7-18C13.             | + man octory   | BRIJSE-9.                                                                                                    |                | 12.329594 |                          |       |  |
| 账号管理                                            | 企业电话:                  | 0531-67805351  | 企业传真:                                                                                                    | 1              | 企业性质      | 國有企业                     | *     |  |
| 评价记录                                            | 供应商樂型:                 | 经纳商代理商 👻       | 营业期限:                                                                                                    | 2015-05-07     | ÷         | 2020-11-27               | □ 无限期 |  |
| 我的融资                                            | *经营范围:                 | 经营             |                                                                                                    |                |           |                          | 1     |  |
|                                                 | • <b>小小陈</b> 介·        | 主营业务则试         |                                                                                                    |                |           |                          |       |  |
|                                                 | 1532/80/17             | 企业简介则就         |                                                                                                    |                |           |                          |       |  |
|                                                 |                        |                |                                                                                                    |                |           |                          |       |  |
|                                                 | 练注题                    |                |                                                                                                    |                |           |                          |       |  |
|                                                 | 94020%。<br>改造信が申力 長2日経 | 12706          |                                                                                                    |                |           |                          |       |  |
| <br>896- 005 Manwards 89 Markada<br>18第: 250000 | nna micrae) r 2 - 2 48 | 2100           |                                                                                                    |                |           |                          |       |  |
| <br>联系电话: 400-808-5351                          |                        |                |                                                                                                    |                |           |                          |       |  |
| <br>02018 至今 山东镇获利技有限公                          | al All Rights Reserve  | ed .           |                                                                                                    |                |           |                          |       |  |

3. 企业业绩

您可将上平台前的业绩上传到平台,可供采购方审核参考,为您的业务顺利

| 进行提高筹码。                       |                                                  |                 |                |  |
|-------------------------------|--------------------------------------------------|-----------------|----------------|--|
|                               |                                                  |                 |                |  |
| 【山东天正金融后台                     | 服务外包有限公司】13709122080 待办据题 6 退出                   |                 | 线要投诉           |  |
| 天元天                           | 筑集中采购平台 1113                                     | 门户首页 供应商后台 在线报名 | 在线投标 在线签章 履约管理 |  |
| 供应增后台                         | 春5項<br>第5年                                       |                 |                |  |
| 企业认证                          | 选择 采购单位 工程名称                                     | 合同日期 合同总价(万元) : | cristan Refé   |  |
| 印意管理                          |                                                  |                 |                |  |
| 企业基本信                         | 8                                                |                 |                |  |
| 全业业绩                          |                                                  |                 |                |  |
| 企业的新                          |                                                  | —               |                |  |
| 企业联系人                         |                                                  | 暂时没有内容          |                |  |
| 账号管理                          |                                                  |                 |                |  |
| 评价记录                          |                                                  |                 |                |  |
| 我的融资                          | 10 - 14 4 0 /0 > >                               | c               | 每页 10 条 共 0 条  |  |
|                               |                                                  |                 |                |  |
| 关于我们   新道                     | 副中心   政策法规                                       |                 |                |  |
| 地址: 山东省济南市<br>8582: 250000    | 高新区龙奥北路海信龙奥九号2号楼2706                             |                 |                |  |
| 联系电话: 400-808                 |                                                  |                 |                |  |
| ©2018 至今山东期<br>每ICP客18026643号 | 玡科技有限公司 All Rights Reserved<br>計1   毎82-20190015 |                 |                |  |
| 技术支持:广联达和                     | 科技股份有限公司                                         |                 |                |  |
|                               |                                                  |                 |                |  |

4. 企业资质

在此处维护您的资质证书,多多益善。

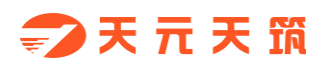

| 【山东天汇金融后台服务外包有限公司                  | ] 13709122080   杨力把副配   6 | 連出          |            |            | 氏質於祈                  |
|------------------------------------|---------------------------|-------------|------------|------------|-----------------------|
| ━━━━━━━━━━= 元 天 筑 集中采録             | 购平台 工作6                   | 门户首页        | 供应商后台      | 在线报名       | 在线投标 在线签章 履约管理        |
| 织成而后台                              | 6277                      |             |            |            |                       |
| 211586                             | 序号 类型                     | 188         | 备案日期       | 作波日期       | "别件                   |
| LE ME WAR                          | 1 企业授权书下载模板               | 4           | 2018-12-03 | 2019-01-05 | 上传称6件 第1225.第4 jpg 對論 |
| 印章管理                               | 2 "法人代表身份证 (反…            | 3           | 2018-12-05 | 2018-12-08 | 上時的件間面。199 雙時         |
| 企业基本信息                             | 3 (联系人身份证 (反面)            | 联系人身份证 (反面) |            |            | _E:##9314             |
| 会委員任                               | 4 组织机构代码证                 | 组织机构代码证     |            |            | 17.4040344            |
| 0.0.000                            | 5 税券登记证                   | 税券登记证       |            |            | 上49851年               |
| 12:32 PT 40                        | 6 安全生产许可证                 | 安全生产许可证     |            |            | 上10901年               |
| 企业联系人                              | 7 银行开户许可证                 | 银行开户许可证     |            |            | 1-(440)4              |
| 账号管理                               | 8 "法人代表身份证(正…             | 2           | 2018-12-05 | 2018-12-07 | 上伸附伸 正面1.pg 散除        |
| 评价记录                               | 9 "营业执强 (统一信用             | 1           | 2018-12-05 | 2018-12-05 | 上伸转件 難业积弱4 jpg 整体     |
| 我的最近                               | 10 - 1 /                  | 1 🕨   C     | **** ** ** |            | 奪页 10 歲共 10 歲         |
| 关于我们   新闻中心   政                    | 希法规                       |             |            |            |                       |
| 地址:山东省济南市高新区龙奥北部                   | 3海信龙奥九号2号楼2706            |             |            |            |                       |
| 189編: 250000<br>戦系电話: 400-808-5351 |                           |             |            |            |                       |
| ©2018 至今 山东琅玡科技有限公司                | ] All Rights Reserved     |             |            |            |                       |
| 鲁ICP路18026643号-1 鲁82-201           | 90015                     |             |            |            |                       |
| 12-1-32-13: / WALE-FAIRING FAIRCAN | 0                         |             |            |            |                       |

5. 企业联系人

当您企业下有多个业务接口人,可在此处将对应人员添加进系统,方便各项

| 业务开展。                            |                                                                                                    |                                                       |                         |       |      |                    |                         |  |
|----------------------------------|----------------------------------------------------------------------------------------------------|-------------------------------------------------------|-------------------------|-------|------|--------------------|-------------------------|--|
|                                  |                                                                                                    |                                                       |                         |       |      |                    |                         |  |
| ra<br>                           |                                                                                                    | ] 1370: 杨办提醒<br>购平台 <mark>工作的</mark>                  | <b>6 通出</b><br>门户首页     | 供应商后台 | 在线报名 | 在线投标 在线签章          | <sub>我要投诉</sub><br>履约管理 |  |
|                                  | 供应商后台                                                                                                    | **** #*** @                                           | 重为组织管理员                 |       |      |                    |                         |  |
|                                  | 企业认证                                                                                                    | 序号 姓名                                                 | 身份证号码                   | 手机    | 职位   | AF93               | 最否做理员                   |  |
|                                  | 印意管理                                                                                                    | 1 0 \$\$458                                           | 6121                    |       | 測试   | 153194805@qq.com   | 2                       |  |
|                                  | A.1.37+78.0                                                                                                    | • 0 •                                                 | 57 10                   |       |      | 311302130820420011 | 28                      |  |
|                                  | 企业业绩                                                                                                    |                                                       |                         |       |      |                    |                         |  |
|                                  | 企业资质                                                                                                    |                                                       |                         |       |      |                    |                         |  |
|                                  | 企业联系人                                                                                                    |                                                       |                         |       |      |                    |                         |  |
|                                  | 账号管理                                                                                                    |                                                       |                         |       |      |                    |                         |  |
|                                  | 评价记录                                                                                                    |                                                       |                         |       |      |                    |                         |  |
|                                  | 我的融资                                                                                                    | 10 -                                                  | 1 /1 <b>&gt; &gt;</b> C |       |      |                    | 每页 10 条共 2 条            |  |
| <del>XT</del>                    | 我们   新闻中心   政                                                                                                    | 新法规                                                   |                         |       |      |                    |                         |  |
| 地址:<br>創編<br>であら<br>のでの<br>日本:53 | <ul> <li>山东省済南市高新区龙奥北</li> <li>250000</li> <li>払話: 400-808-5351</li> <li>18 至今 山东和母科技有限公</li> <li>※自18026643号-1   1882-201</li> <li>支持: 广戦法科技設合有限公</li> </ul> | 割時信龙鹿ル号2号機2706<br>司 All Rights Reserved<br>90015<br>司 |                         |       |      |                    |                         |  |

6. 账号管理

当您的以下信息发生变化时,您可以在下图所示位置进行修改。

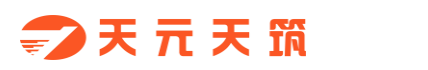

姓名、手机号码、职位、邮箱。

| 【山东天正全藏后台服务                                                                                       | f包有限公司] 137091. 荷力坦耀 6 退出                                                           |                |           |      | 我要投诉 |
|---------------------------------------------------------------------------------------------------|-------------------------------------------------------------------------------------|----------------|-----------|------|------|
| ⇒ ₹ 7 ₹ 1                                                                                         | 集中采购平台工作的                                                                           | ]户首页 供应商后台     | 在线报名 在线投标 | 在线签章 | 履約管理 |
| 供应商后台                                                                                             | * 姓名                                                                                | : 90,          |           |      |      |
| 企业认证                                                                                              | * 身份证号码                                                                             | : 371302       |           |      |      |
| 印章管理                                                                                              | * 手机号码                                                                              | 1370912        |           |      |      |
| 企业基本信息                                                                                            | UR to                                                                               | :              |           |      |      |
| 企业地域                                                                                              | * 魚5 福                                                                              | : 3713 gqq.com |           |      |      |
| 企业资源                                                                                              | 是否管理员                                                                               | : .            | Ψ.        |      |      |
| 企业联系人                                                                                             |                                                                                     | 9.77           |           |      |      |
| 账号管理                                                                                              |                                                                                     |                |           |      |      |
| 评价记录                                                                                              |                                                                                     |                |           |      |      |
| 我的融资                                                                                              |                                                                                     |                |           |      |      |
| 关于我们   新闻4                                                                                        | ひ   政策法規                                                                            |                |           |      |      |
| 地域: 山水田(市南)市岡<br>南端: 25000<br>形成地域: 40-809 5<br>C2018 至今山太陽線<br>金(下降1802/043号-<br>技術支援): デ報(2414) | (なお鹿北面崎住此鹿九司2号様2706<br>51<br>  統有羅公司 All Rights Reserved<br>  曲和之初190015<br>  統有無公司 |                |           |      |      |
|                                                                                                   |                                                                                     |                |           |      |      |

# 7. 评价记录

| 用于展示采购方对您                                                                                                    | <sup>这</sup> 司的评                                         | 价及 <mark>得分</mark>  | •           |           |                  |   |
|----------------------------------------------------------------------------------------------------|----------------------------------------------------------|---------------------|-------------|-----------|------------------|---|
|                                                                                                    |                                                          |                     |             |           |                  |   |
| (山底大学会)(明治学校(中国公司))                                                                                                    | 137091 675 <b>组成</b> 6 34组<br>平台 <b>Inte</b>             | 门户首页 供应             | 商后台 在线报名    | 在线投标 在线   | 18889<br>签章 履约管理 | Ŧ |
| 供应商后台                                                                                                    |                                                          |                     |             |           | 最新得分:4.8         |   |
| 企业认证                                                                                                    | 序号 时效 (満分5分) 原量 (満分5分)                                   | 設量 (満分5分) 外現 (満分5分) | 卸货服务 (满分5分) | 文字评价 评价项目 | 1 评价人            |   |
| 印度管理                                                                                                    | 1 5 5                                                    | 4 5                 | 5           | [冒烟则试]    | 广秋 補強            |   |
| 企业基本信息                                                                                                    |                                                          |                     |             |           |                  |   |
| 企业业绩                                                                                                    |                                                          |                     |             |           |                  |   |
| 企业资源                                                                                                    |                                                          |                     |             |           |                  |   |
| 企业联系人                                                                                                    |                                                          |                     |             |           |                  |   |
| 账号管理                                                                                                    |                                                          |                     |             |           |                  |   |
| 评价记录                                                                                                    |                                                          |                     |             |           |                  |   |
| 我的融资                                                                                                    |                                                          |                     |             |           | _                |   |
|                                                                                                    | 10 - 1 /1 >                                              | H   C               |             |           | 每页 10 条 共 1 条    |   |
| 关于我们   修闲中心   改發                                                                                                    | 3.1.10                                                   |                     |             |           |                  |   |
| ス・13年3月1日 第1日日でし、14人間<br>開始: 550000<br>単年1日に、1500000<br>単年1日20401日、11日日の100000<br>単年1日20401日、11日日の2010<br>日本に2月1日20401日、11日日の2010<br>日本に2月1日の20401日、11日日の2010 | auxae<br>場合記を建力に与えらせた2706<br>All Rights Reserved<br>0015 |                     |             |           |                  |   |